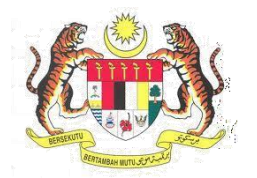

# Sistem Keselamatan Dan Kesihatan Pekerjaan (MyKKP) MANUAL PENGGUNA PEMERIKSAAN AUDIT IKS (PEGAWAI)

# ISI KANDUNGAN

| KETUA SEKSYEN<br>Agihan tugas         | 3  |
|---------------------------------------|----|
| PEGAWAI<br>Merekod maklumat           | 8  |
| KETUA SEKSYEN<br>Ulasan ketua seksyen | 17 |
| PENGARAH<br>Ulasan pengarah           | 20 |

## **KETUA SEKSYEN**

# AGIHAN TUGAS

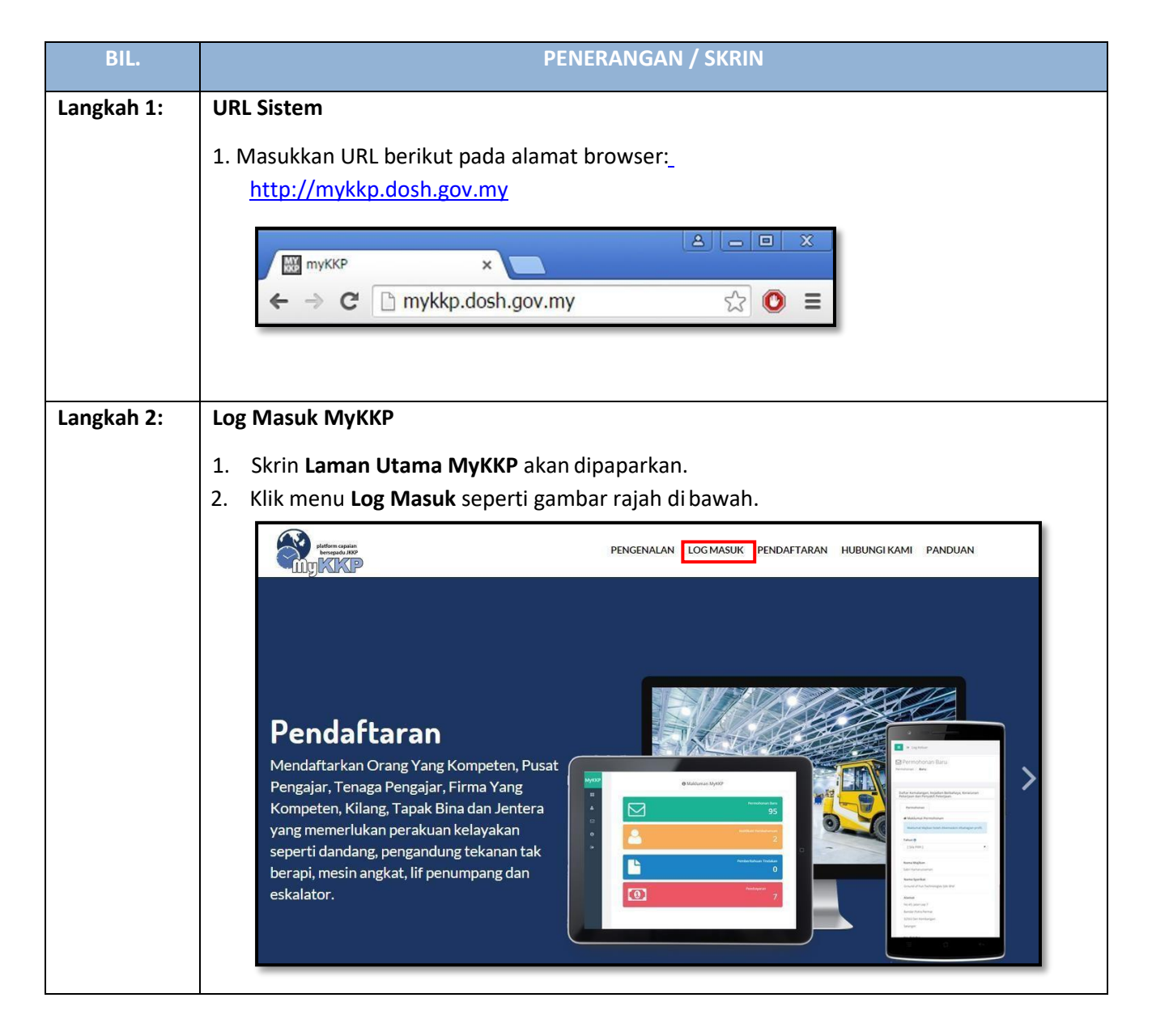

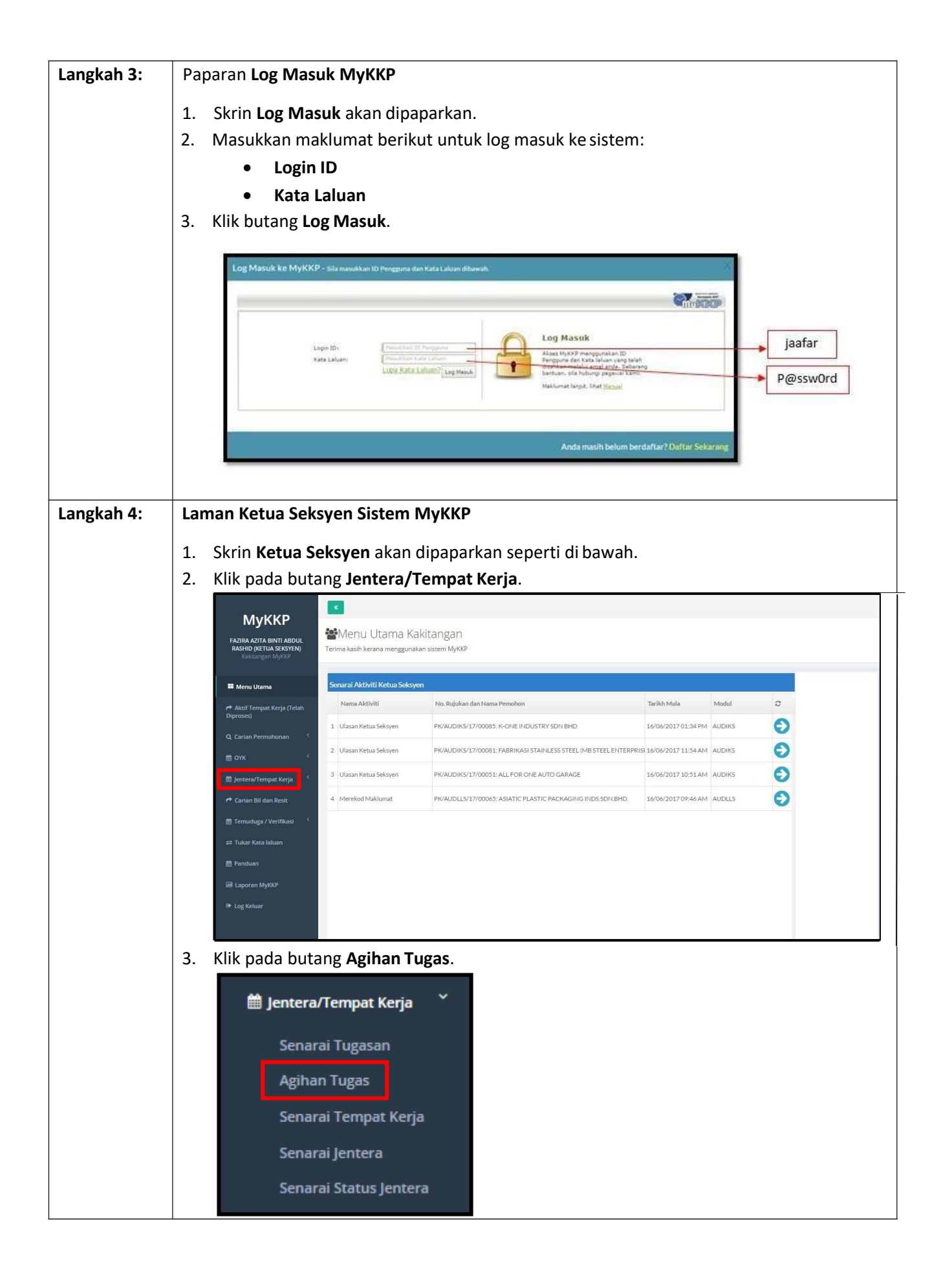

| Langkah 5: | Laman Pengagihan Tugas                                                                                                    |
|------------|----------------------------------------------------------------------------------------------------|
|            | <ol> <li>Laman Pengaginan Tugas akan terpapar.</li> <li>Klik pada Jenis Aktiviti dan pilih Pemeriksaan Audit IKS.</li> </ol> |
|            | Pengagihan Tugas                                                                                                    |
|            | Dibawah adalah senarai maklumat kilang dan jentera yang terlibat.                                                            |
|            | Carian Senaral Kilang/Jentera                                                                                                |
|            | Carvangan<br>Listatus Karalanata da Karibatan Balarian Band                                                                  |
|            | Jaobut Keseamutan dan Kesinatan Yekerjaan Yerjak<br>Jenis Aktiviti Klasifikasi IKS                                           |
|            | Peneriksaan Audit IKS • •<br>Peneriksaan Ulangan Jentera                                                                     |
|            | Pemeriksaan Ulangan Kilang dan Jentera<br>Pemeriksaan Tapak Bina                                                             |
|            | Peneriksaan Audit Peneriksaan Audit IKS Possuu                                                                               |
|            | Peskod Cartan                                                                                                    |
|            | Senaral Tempat Kerja (Audit IKS) yang dipilih 🖸                                                                              |
|            | 3. Pilih <b>Klasifikasi IKS</b> .                                                                                            |
|            | Klasifikasi IKS                                                                                                    |
|            | •                                                                                                    |
|            |                                                                                                    |
|            | Mikro                                                                                                    |
|            | Kecil                                                                                                    |
|            | Sederhana                                                                                                    |
|            |                                                                                                    |
|            | 4. Pilih Carian Berdasarkan dan masukkan maklumat carian dan klik pada butang Carian.                                        |
|            | Carian Berdasarkan                                                                                                    |
|            | ✓ Kawasan                                                                                                    |
|            | Organisasi                                                                                                    |
|            | 🚫 No. Pendaftaran Tempat Kerja                                                                                               |
|            | Pemeriksa                                                                                                    |
|            | Poskod                                                                                                    |
|            | Poskod                                                                                                    |
|            | Carian.                                                                                                    |
|            | 5. Senarai Tempat Kerja (Jentera) yang belum diagih akan terpapar.                                                           |
|            | 6. Pilih Senarai Tempat Kerja (Jentera) yang ingin diagihkan dan klik pada butang Pilih.                                     |

|            |                 | Senarai 1                  | Tempat Kerja (Audit                     | IKS) yang dipilih 💿                                                             |                                     |                                        |                      |                  |
|------------|-----------------|----------------------------|-----------------------------------------|---------------------------------------------------------------------------------|-------------------------------------|----------------------------------------|----------------------|------------------|
|            |                 | Belum Dia                  | agih Belum Dipe                         | eriksa Sedang Diperiksa Telah Diperik                                           | sa                                  |                                        |                      |                  |
|            |                 | Senarai                    | Tempat Keria (Jeni                      | tera) vang belum diagih                                                         |                                     |                                        |                      |                  |
|            |                 |                            |                                         |                                                                                 |                                     |                                        |                      |                  |
|            |                 |                            | No. Daftar                              | Nama Organisasi                                                                 | A                                   | lamat                                  |                      |                  |
|            |                 | 1 0                        | PKK9284                                 | EASY SUN SDN. BHD.                                                              | LC                                  | DT 37-39, LENGKOK RISHAH 2,KAWASAN PEI | RINDUSTRIAN SILIBIN, | Agihan Terdahulu |
|            |                 | 2 0                        | PKK8739                                 | FARMCOCHEM SDN. BHD.                                                            | 20                                  | DEDSIADAN DEDIND, SU IRIN 2, KAWASAN D |                      | Agihan Terdahulu |
|            |                 | 4                          | PKK6295                                 | SYARIKAT DINDING ENGRAVING SDN BHD                                              | 2,                                  | O 43 PERSIARAN RISHAH 7 KAWASAN PERI   | VDUSTRIAN SILIBIN    | Agihan Terdahulu |
|            |                 | 5 0                        | PK/13/03/3900                           | CHOONG NAM FATHER & SONS CONSTRUCT                                              | ION NO                              | O. 62, PSN BEKOR 3,TAMAN PERTAMA,      |                      | Agihan Terdahulu |
|            |                 | 6 🗉                        | PK/13/03/3899                           | CHOONG NAM FATHER & SONS CONSTRUCT                                              | 10N N0                              | O. 62, PSN BEKOR 3,TAMAN PERTAMA,      |                      | Agihan Terdahulu |
|            |                 | 7 🔲                        | PK/13/03/3903                           | CHOONG NAM FATHER & SONS CONSTRUCT                                              | ION 54                              | 4-1, JALAN NG WENG HUP, TAMAN PERTAMA  | λ.                   | Agihan Terdahulu |
|            |                 | 8 🗐                        | PK/13/03/3902                           | CHOONG NAM FATHER & SONS CONSTRUCT                                              | ION 54                              | 1-1, JALAN NG WENG HUP, TAMAN PERTAMA  | 4                    | Agihan Terdahulu |
|            |                 | 9 🗎                        | PK/13/03/3901                           | CHOONG NAM FATHER & SONS CONSTRUCT                                              | 10N 54                              | 4-1, JALAN NG WENG HUP, TAMAN PERTAMA  | A                    | Agihan Terdahulu |
|            |                 |                            |                                         |                                                                                 |                                     |                                        |                      | 1                |
|            |                 | .(*)                       | Page 1 of 2                             | > (>) 10 View 1 - 10 of 15                                                      |                                     |                                        |                      |                  |
|            |                 | Pilih                      |                                         |                                                                                 |                                     |                                        |                      |                  |
|            |                 | 1 1111                     |                                         |                                                                                 |                                     |                                        |                      |                  |
|            |                 |                            |                                         |                                                                                 |                                     |                                        |                      |                  |
|            | 7. Bi           | langa                      | n <b>Senar</b> a                        | ai Tempat Kerja (A                                                              | udit IKS) yang                      | <b>dipilih</b> akan terpa              | apar dan kl          | ik butang        |
|            |                 | - 0-                       |                                         | le manshuat Dilihar                                                             | Conoroi Asibo                       |                                        |                      | 0                |
|            |                 | terset                     | but untu                                | ik membuat <b>Pilina</b> r                                                      | n Senarai Agina                     | n.                                     |                      |                  |
|            | .               |                            |                                         |                                                                                 |                                     |                                        |                      |                  |
|            |                 |                            |                                         |                                                                                 |                                     |                                        |                      |                  |
|            |                 | 5                          | Senarai T                               | 「empat Kerja (Audit I                                                           | KS) yang dipilih                    | 1                                      |                      |                  |
|            |                 |                            |                                         |                                                                                 |                                     |                                        |                      |                  |
|            | '               |                            |                                         |                                                                                 |                                     |                                        |                      |                  |
| Longkoh C. | 1               | Dopor                      |                                         | an Canarai Asihan                                                               | akan tarnanar                       |                                        |                      |                  |
| Langkan 6: | 1.              | Papar                      | an <b>Pilin</b> a                       | an Senarai Aginan                                                               | akan terpapar.                      |                                        |                      |                  |
|            | 2.              | Klik pa                    | ada Pilih                               | an Senarai Agihan                                                               | yang ingin diag                     | ihkan.                                 |                      |                  |
|            | 3               | Klik na                    | ada huta                                | ang <b>Dilih</b> untuk me                                                       | mhuat <b>Dilihan (</b>              | Dogawai Domorik                        | <b>5</b> 2           |                  |
|            | J.              | ких ра                     |                                         |                                                                                 |                                     | egawarrennenk                          | 58.                  |                  |
|            |                 | PILIHAN                    | SENARAI AGIHA                           | N                                                                               |                                     |                                        |                      | ×                |
|            |                 |                            |                                         |                                                                                 |                                     |                                        |                      |                  |
|            |                 |                            |                                         |                                                                                 |                                     |                                        |                      |                  |
|            |                 |                            | No. Daftar                              | Nama Organisasi                                                                 | Alamat                              | Sekto                                  | ЪГ                   |                  |
|            |                 | 1                          | PKK9284                                 | EASY SUN SDN. BHD.                                                              | LOT 37-39, LENG<br>PERINDUSTRIAN    | KOK RISHAH 2,KAWASAN Audit<br>SILIBIN, | IKS                  |                  |
|            |                 |                            |                                         |                                                                                 |                                     |                                        |                      |                  |
|            |                 |                            |                                         |                                                                                 |                                     |                                        |                      |                  |
|            |                 |                            |                                         |                                                                                 |                                     |                                        |                      |                  |
|            |                 |                            |                                         |                                                                                 |                                     |                                        |                      |                  |
|            |                 |                            |                                         |                                                                                 |                                     |                                        |                      |                  |
|            |                 |                            |                                         |                                                                                 |                                     |                                        |                      |                  |
|            |                 |                            |                                         |                                                                                 |                                     |                                        |                      |                  |
|            |                 |                            |                                         |                                                                                 |                                     |                                        |                      |                  |
|            |                 |                            |                                         |                                                                                 |                                     |                                        |                      |                  |
|            |                 | $\bigcirc \bigcirc$        | Page 1 of 1                             | 0 10 View 1 - 1 of 1                                                            |                                     |                                        |                      |                  |
|            |                 |                            |                                         |                                                                                 |                                     |                                        |                      |                  |
|            |                 | Pilihan Pe                 | egawai Pemeriksa                        | 1                                                                               |                                     |                                        |                      |                  |
|            |                 | Nama Pe                    | emeriksa                                |                                                                                 |                                     | Pilih                                  |                      |                  |
|            |                 |                            |                                         |                                                                                 |                                     |                                        |                      |                  |
|            |                 |                            |                                         |                                                                                 |                                     |                                        |                      | _                |
|            |                 |                            |                                         |                                                                                 |                                     |                                        | Tutup                | Agih Hapus       |
|            |                 |                            |                                         |                                                                                 |                                     |                                        |                      |                  |
|            |                 |                            |                                         |                                                                                 |                                     |                                        |                      |                  |
|            | 4.              | Papar                      | an <b>Pilih</b> a                       | <b>an Pegawai</b> akan te                                                       | erpapar.                            |                                        |                      |                  |
|            | 4.<br><b>5.</b> | Papar<br>Klik pa           | an <b>Pilih</b> a<br>ada buta           | <b>an Pegawai</b> akan te<br>ang <b>Cari</b> untuk mer                          | erpapar.<br>nbuat <b>Carian P</b> o | <b>egawai</b> atau klik r              | oada <b>Nam</b> a    | a Pegawai        |
|            | 4.<br>5.        | Papar<br>Klik pa           | an <b>Pilih</b><br>ada buta             | an Pegawai akan te<br>ang Cari untuk mer                                        | erpapar.<br>nbuat <b>Carian P</b> e | <b>egawai</b> atau klik p              | oada <b>Nam</b> a    | a Pegawai        |
|            | 4.<br><b>5.</b> | Papar<br>Klik pa<br>dan kl | an <b>Pilih</b><br>ada buta<br>lik pada | <b>an Pegawai</b> akan te<br>ang <b>Cari</b> untuk mer<br>butang <b>Pilih</b> . | erpapar.<br>nbuat <b>Carian P</b> o | <b>egawai</b> atau klik p              | oada <b>Nam</b> a    | a Pegawai        |

|            | 1    |                                                  |                        |                                                 |                    |       |
|------------|------|--------------------------------------------------|------------------------|-------------------------------------------------|--------------------|-------|
|            |      | PILIHAN PEGAWAI                                  |                        | ×                                               |                    |       |
|            |      | Carian Pegawai                                   |                        |                                                 |                    |       |
|            |      | Cari Davat Carr                                  |                        |                                                 |                    |       |
|            |      | Cari Reset Sem                                   | uia                    |                                                 |                    |       |
|            |      | Buat pilihan pegawai untuk agi                   | ihan tugasan.          |                                                 |                    |       |
|            |      | Nama Pegawai                                     |                        |                                                 |                    |       |
|            |      | 1 ABDUL GHAFAR BIN HAS                           | AN                     | 0                                               |                    |       |
|            |      | 2 ABDUL HAFIDZ BIN AHM<br>3 ADY NORMAN BIN SULAI |                        | 0                                               |                    |       |
|            |      | 4 FAZIRA AZITA BINTI ABD                         | ULRASHID               | •                                               |                    |       |
|            |      | 5 IZHARUDDIN BIN ARIFFI                          | И                      | •                                               |                    |       |
|            |      | View 1 - 5 of 15 < Page                          | 1 of 3 > >             |                                                 |                    |       |
|            |      |                                                  |                        |                                                 |                    |       |
|            |      |                                                  |                        | Tutup Pilih                                     |                    |       |
|            |      |                                                  |                        |                                                 |                    |       |
| Langkah 7: | 1.   | Klik butang <b>Agih</b> .                        | Makluman ' <i>Reko</i> | od telah beriava dia                            | aihkan' akanterna  | apar  |
|            |      |                                                  |                        | fa telan beljaya ala                            |                    | , pan |
|            |      | <b>O</b> MAKLUMAN                                |                        |                                                 |                    | ×     |
|            |      |                                                  |                        |                                                 |                    |       |
|            |      | Rekod telah ber                                  | jaya diagihkan         |                                                 |                    |       |
|            |      |                                                  |                        |                                                 |                    |       |
|            |      |                                                  |                        |                                                 |                    | ОК    |
|            |      |                                                  |                        |                                                 |                    |       |
|            | 2.   | Permohonan tela                                  | h dihantar untul       | k proses seterusnya.                            |                    |       |
|            |      |                                                  |                        |                                                 |                    |       |
| Langkah 8: | 1. K | ik butang <b>Hapus</b>                           | jika ingin mengh       | apus tugasan yang d                             | iagihkan.          |       |
|            |      | PILIHAN SENARAI AGEHAN                           |                        |                                                 |                    | ж     |
|            |      |                                                  |                        |                                                 |                    |       |
|            |      | M Ho, Daftar                                     | Nama-Organisasi        | Alamat                                          | Sektor             |       |
|            |      | 1 ₩ 9%/13/21/2976                                | 3 STOREY SHOP LOT      | LOT BARU 148085 (LOT 82221).<br>LEONG BOON SWEE | 26. JALAN Hartasah |       |
|            |      |                                                  |                        |                                                 |                    |       |
|            |      |                                                  |                        |                                                 |                    |       |
|            |      |                                                  |                        |                                                 |                    |       |
|            |      |                                                  |                        |                                                 |                    |       |
|            |      |                                                  |                        |                                                 |                    |       |
|            |      |                                                  | The second second      |                                                 |                    |       |
|            |      | A CONTRACT OF                                    | 10 Y Ware L-LOFL       |                                                 |                    |       |
|            |      | Pilihan Pegawai Pemeriksa                        |                        |                                                 |                    |       |
|            |      | HOUVE UNATAK DIN MASAN                           |                        |                                                 |                    |       |
|            |      |                                                  |                        |                                                 | Tutap              | Agh   |
|            |      |                                                  |                        |                                                 |                    |       |

# PEGAWAI

#### MEREKOD MAKLUMAT

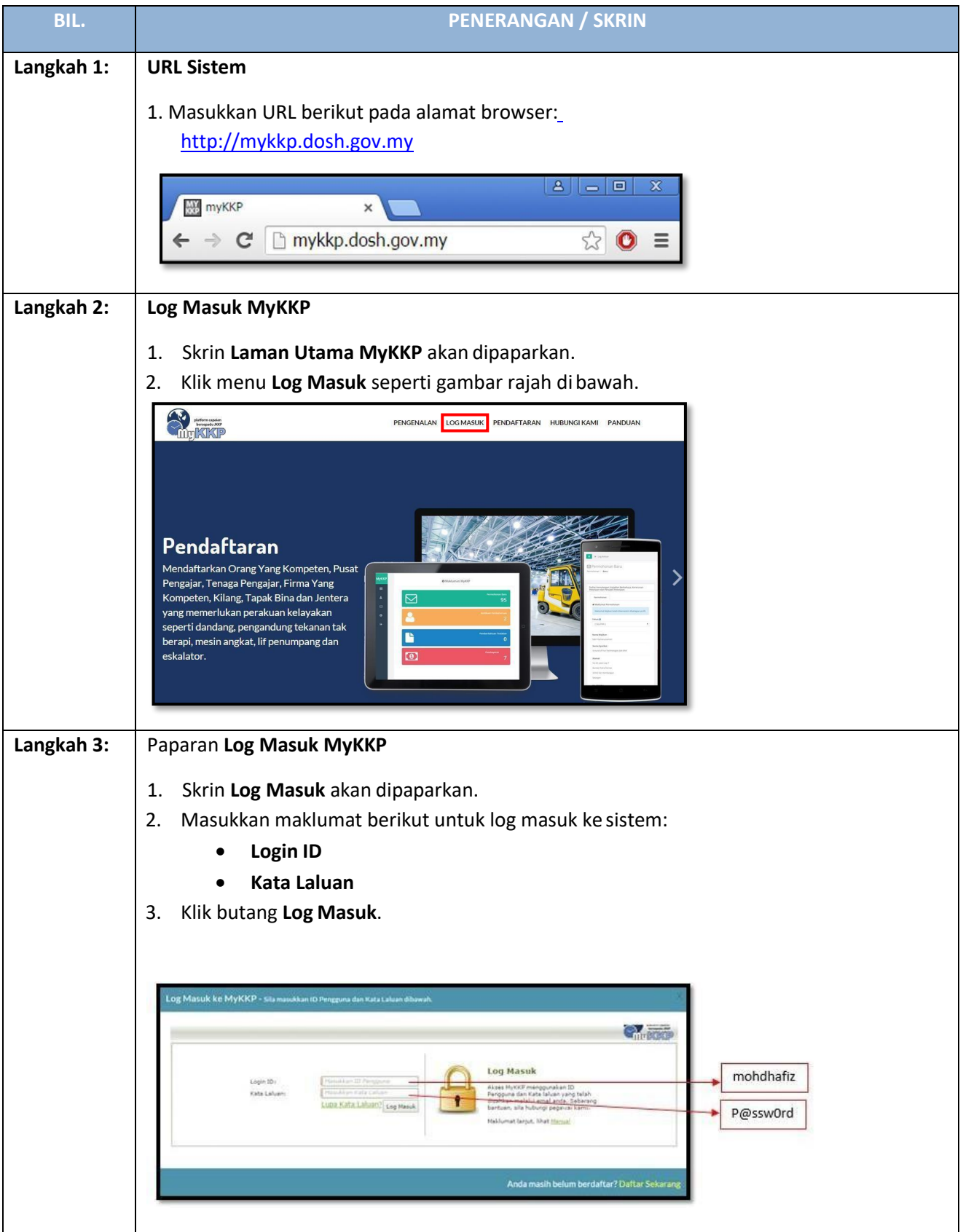

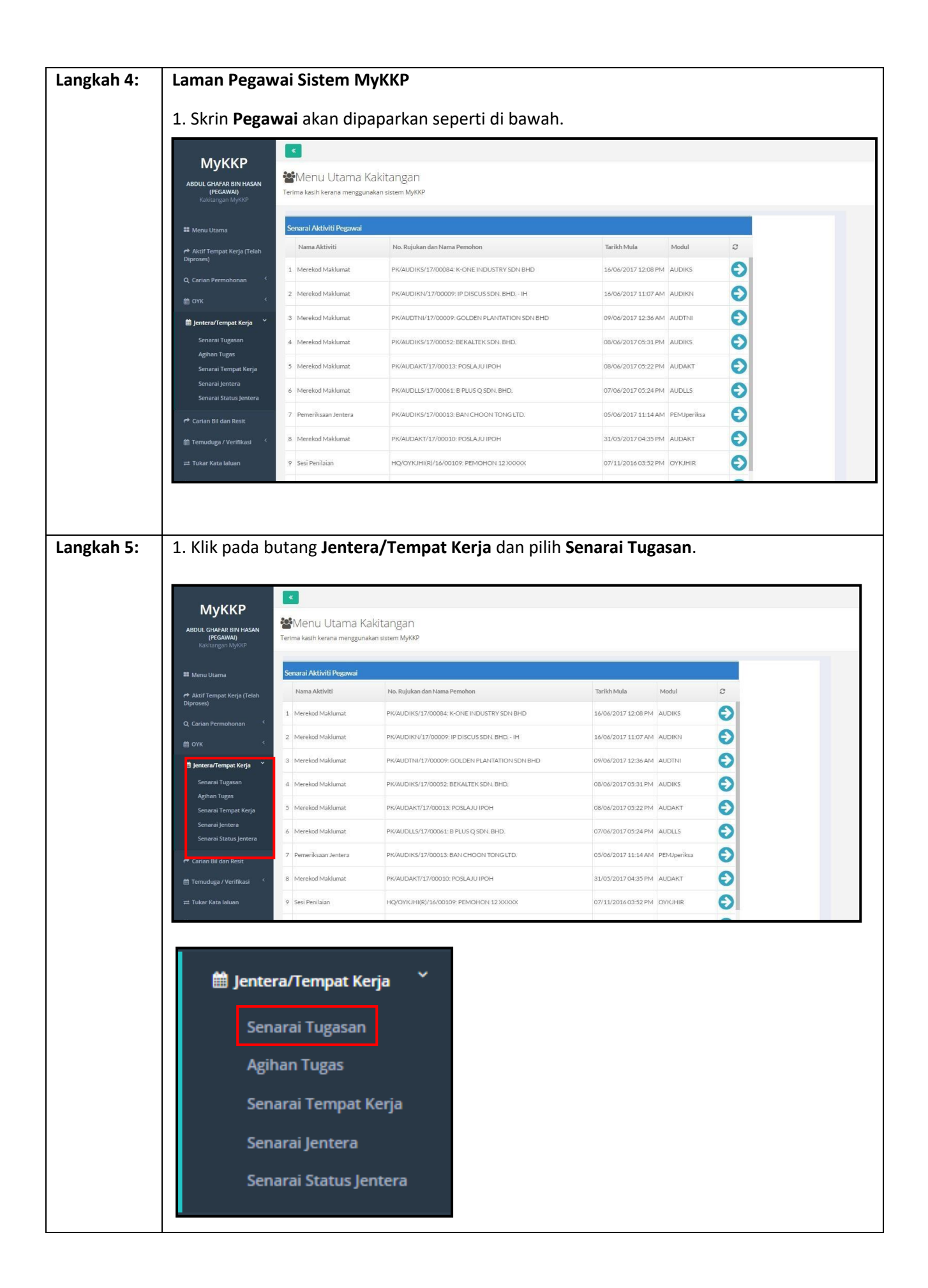

| Langkah 6: | 1. Laman Senarai Tugas Pemerik                                                                                                    | saan akan terpapa                                                              | ar.                                              |                     |            |                 |
|------------|----------------------------------------------------------------------------------------------------|--------------------------------------------------------------------------------|--------------------------------------------------|---------------------|------------|-----------------|
|            | Senarai Tugas Pemeriksaan                                                                                                    |                                                                                |                                                  |                     |            |                 |
|            | Di bawah adalah senarai agihan tugas.                                                                                                |                                                                                |                                                  |                     |            |                 |
|            | Senarai Agihan                                                                                                    |                                                                                |                                                  |                     |            |                 |
|            | Tarikh Proses                                                                                                    | Aktiviti                                                                       | Pegawai yang ditugaskan                          | Bandar Tempat Kerja | Perincian  |                 |
|            | 08/06/2017 PKK5070 - CHOP TONG LEE<br>Paparan mengikut Poskod : 32000                                                                | Pegawai Membuat Pemeriksaan Audit IKS                                          | ABDUL GHAFAR BIN HASAN                           | TAIPING             | ».         |                 |
|            | 09/06/2017 PK/14/23/3672 - KLINIK 1 MALAVSIA<br>Paparan mengikut Poskod : 33900                                                      | Pegawai Membuat Pemeriksaan Audit                                              | ABDUL GHAFAR BIN HASAN                           | MANJUNG             | »          |                 |
|            | TANJONG MALIM<br>16/06/2017 PKK 9245 - STESEN MINI HIDRO SG BIL<br>Paparan mengikut Poskod : 30100                                   | Pegawai Membuat Pemeriksaan Audit IKS                                          | ABDUL GHAFAR BIN HASAN                           | TANJONG MALIM       | »          |                 |
|            | IPOH         16/06/2017         PKK5588 - CARPET ART MANUFACTURING SDN BHD           16/06/2017         PKK9284 - EASY SUN SDN, BHD. | Pegawai Membuat Pemeriksaan Audit IKS<br>Pegawai Membuat Pemeriksaan Audit IKS | ABDUL GHAFAR BIN HASAN<br>ABDUL GHAFAR BIN HASAN | IPOH<br>IPOH        | »<br>»     |                 |
|            |                                                                                                    | () () Page 1 of 1 ()                                                           | 10 ¥                                             |                     |            | View 1 - 6 of 6 |
|            | 2. Klik pada butang 🔊 untuk m                                                                                                    | elihat perincian.                                                              |                                                  |                     |            |                 |
|            | 3. Paparan Maklumat Permohor                                                                                                    | <b>ian</b> akan terpapar.                                                      |                                                  |                     |            |                 |
|            | MAKLUMAT PERMOHONAN                                                                                                    |                                                                                |                                                  |                     |            | ×               |
|            | Maklumat Am                                                                                                    |                                                                                |                                                  |                     |            |                 |
|            | Untuk komaskini maklumat tompat koria anda sila or                                                                                   | adlian kanada mukkn@mahr.gov.m                                                 | v horsorta lottorboad                            |                     |            |                 |
|            | ontuk kemaskini makiumat tempat kerja anua, sia en                                                                                   | екап кераца туккр@тюп.gov.n                                                    | iy bei sei ta ietterneau                         |                     |            |                 |
|            | No. Daftar Tempat Kerja                                                                                                    | No.Pe                                                                          | ndaftaran Syarikat (SSM)                         |                     |            | - I.            |
|            | PKK9284                                                                                                    |                                                                                |                                                  |                     |            | - 1             |
|            | Nama Organisasi                                                                                                    | Penge                                                                          | lasan Perusahaan                                 | Broducts            |            |                 |
|            | EAST SUN SUN, DHD.                                                                                                    | Value                                                                          | luken Dreick                                     | FIODUCIS            |            |                 |
|            | Nama Frojek                                                                                                    | Reduc                                                                          | lukali Fiojek                                    |                     |            |                 |
|            |                                                                                                    |                                                                                |                                                  |                     |            | - 11            |
|            | Alamat                                                                                                    |                                                                                |                                                  |                     |            |                 |
|            | LOT 37-39, LENGKOK RISHAH 2, KAWASAN PERINDU                                                                                         | STRIAN SILIBIN,                                                                |                                                  |                     |            |                 |
|            | Poskod                                                                                                    |                                                                                |                                                  | *                   |            |                 |
|            | Tutup Teruskan Tugasan                                                                                                    | No Te                                                                          | lefon (Contob: 03123412                          | (34)                |            |                 |
|            | 4 Klik pada butang Teruskan Tug                                                                                                    | zasan                                                                          |                                                  |                     |            |                 |
|            | 5. Paparan Proses Pemeriksaan a                                                                                                    | ikan muncul. Klik <b>Y</b>                                                     | 'a.                                              |                     |            |                 |
|            | PROSES PEMERIKSAAN                                                                                                    |                                                                                | -                                                |                     | ×          | ]               |
|            |                                                                                                    |                                                                                |                                                  |                     |            |                 |
|            | Adakah anda pasti ingin menerusk                                                                                                    | an Proses Pemeriksaa                                                           | n                                                |                     |            |                 |
|            |                                                                                                    |                                                                                |                                                  |                     |            |                 |
|            |                                                                                                    |                                                                                | Ya                                               |                     | idak       |                 |
|            | 6 Danaran makluman (Turasan I                                                                                                    | Domorikaan Audit                                                               | IKS tolah diia                                   | na Cila a           | omak con   | J               |
|            | o. Paparan makuman Tugasan k                                                                                                    | remenksuun Audit<br>nya 'akan muncul                                           | . iks leian aija                                 | iiu. Sila S         | етник sent | וט זג           |
|            | tagasan antak proses selanjati                                                                                                    |                                                                                | •                                                |                     |            |                 |
|            |                                                                                                    |                                                                                |                                                  |                     |            |                 |
|            |                                                                                                    |                                                                                |                                                  |                     |            |                 |

| Langkah 7: | Mer    | ekodkan Ma                                              | klumat Audi                               | t:                        |                                                            |                                        |                   |                        |         |                            |
|------------|--------|---------------------------------------------------------|-------------------------------------------|---------------------------|------------------------------------------------------------|----------------------------------------|-------------------|------------------------|---------|----------------------------|
|            | 1. M   | asuk pada la                                            | man Menu U                                | Itama Kakita              | angan.                                                     |                                        |                   |                        |         |                            |
|            |        | МуККР                                                   |                                           | kitangan                  |                                                            |                                        |                   |                        |         |                            |
|            |        | ABDUL GHAFAR BIN HASAN<br>(PEGAWAI)<br>Kakitangan MyKKP | Terima kasih kerana menggunaka            | an sistem MyKKP           |                                                            |                                        |                   |                        |         |                            |
|            |        | 🖬 Menu Utama                                            | Senarai Aktiviti Pegawai                  |                           |                                                            |                                        |                   |                        |         |                            |
|            |        | Aktif Tempat Kerja (Telah                               | Nama Aktiviti                             | No. Rujukan dan Nama Perr | ohon                                                       | Tai                                    | rikh Mula         | Modul                  | a       |                            |
|            |        | Q. Carian Permohonan                                    | 1 Merekod Maklumat                        | PK/AUDIKS/17/00086: EAS   | Y SUN SDN. BHD.                                            | 16/                                    | /06/2017 02:32 PM | AUDIKS                 | O       |                            |
|            |        | і́аоук (                                                | 2 Merekod Maklumat                        | PK/AUDIK5/17/00084: K-O   | NE INDUSTRY SDN BHD                                        | 16/                                    | /06/2017 12:08 PM | AUDIKS                 | Ð       |                            |
|            |        | 🛱 Jentera/Tempat Kerja 🤇                                | 3 Merekod Maklumat                        | PK/AUDIKN/17/00009: IP D  | DISCUS SDN. BHD IH                                         | 16/                                    | /06/2017 11:07 AM | AUDIKN                 | Ð       |                            |
|            |        | 🕈 Carian Bil dan Resit                                  | 4 Merekod Maklumat                        | PK/AUDTNI/17/00009: GOI   | DEN PLANTATION SDN BHD                                     | D 09/                                  | /06/2017 12:36 AM | AUDTNI                 | E       |                            |
|            |        |                                                         | 5 Merekod Maklumat                        | PK/AUDIKS/17/00052; BEK   | ALTEK SDN. BHD.                                            | 08/                                    | /06/2017 05:31 PM | AUDIKS                 | 0       |                            |
|            |        | 🛗 Panduan                                               | Merekod Maklumat                          | PK/AUDI I S/17/00013: PO  | US O SDN BHD                                               | 08/                                    | /06/2017 05:22 PM |                        | 0       |                            |
|            |        | 🖼 Laporan MyKKP                                         | 8 Pemeriksaan Jentera                     | PK/AUDIKS/17/00013: BAN   | I CHOON TONG LTD.                                          | 05/                                    | /06/2017 11:14 AM | PEMJperiksa            | 0       |                            |
|            |        | 🕪 Log Keluar                                            | 9 Merekod Maklumat                        | PK/AUDAKT/17/00010: PO    | SLAJU IPOH                                                 | 31/                                    | /05/2017 04:35 PM | AUDAKT                 | Ð       |                            |
|            |        |                                                         |                                           |                           |                                                            |                                        |                   |                        |         |                            |
|            |        |                                                         | Ð                                         |                           |                                                            |                                        |                   |                        |         |                            |
|            | 2. Kli | ik pada butar                                           | ng 🚬                                      |                           |                                                            |                                        |                   |                        |         |                            |
|            | 3. Pa  | iparan <b>Audit</b>                                     | IKS akan ter                              | papar.                    |                                                            |                                        |                   |                        |         |                            |
|            |        |                                                         |                                           |                           |                                                            |                                        |                   |                        |         |                            |
|            |        | Audit IKS                                               |                                           |                           |                                                            |                                        |                   |                        |         | MYKKP - MAKLUMAT AUDIT IKS |
|            |        |                                                         |                                           |                           |                                                            |                                        |                   |                        |         |                            |
|            |        | Maklu                                                   | imat Tempat Kerja 🛛 🕺 Notis               | Audit 3 Senaral Ser       | nak <b>4</b> . Ulasan Pe                                   | emeriksa                               |                   |                        |         |                            |
|            |        | II MAKLUM                                               | MAT TEMPAT KERJA                          |                           |                                                            |                                        |                   |                        |         |                            |
|            |        | No Pendaltaran<br>SL/13/22/1242                         | л ЈККР<br>27                              |                           |                                                            | No ROC<br>223022-D                     |                   |                        |         |                            |
|            |        | Nama Organisa<br>ASCOT SYSTI                            | isi<br>EM                                 |                           |                                                            | Sektor<br>PERKHIDMATAN PERNIA          | AGAAN             |                        |         |                            |
|            |        | Alamat Surat M<br>BATU 13 JALA                          | ienyurat<br>an CHERAS, SIMPANG BALAK,     |                           |                                                            | Email                                  |                   |                        |         |                            |
|            |        | Poskod<br>43000                                         |                                           |                           |                                                            | No. Faks<br>No. Faks                   |                   |                        |         |                            |
|            |        | Bandar<br>KAJANG                                        |                                           |                           |                                                            | Latitud<br>Latitud                     |                   |                        |         |                            |
|            |        | Negeri<br>SELANGOR                                      |                                           |                           |                                                            | Longitud<br>Longitud                   |                   |                        |         |                            |
|            |        | No. Telefon<br>No. Telefon                              |                                           |                           |                                                            | Pegawai Dihubungi<br>Pegawai Dihubungi |                   |                        |         |                            |
|            |        | Paid Up Capital                                         | I (RM juta) Contat: 1.22                  |                           |                                                            | Annual Turnover (RM juta)              | Contoh-1.23       |                        |         |                            |
|            |        | Nota Klasifikasi                                        | i IKS                                     |                           |                                                            |                                        |                   |                        |         |                            |
|            |        | Mikro : B                                               | ilangan pekerja kurang daripada 5 pekerja |                           |                                                            |                                        |                   |                        |         |                            |
| Langkah 8: | Lam    | an Makluma                                              | t Tempat Ke                               | ria                       |                                                            |                                        |                   |                        |         |                            |
| U          | 1. 1   | Paparan Mak                                             | lumat Tempa                               | ,<br>at Kerja aka         | nterpapa                                                   | r.                                     |                   |                        |         |                            |
|            | [      | Audit Sektor Awam                                       | •                                         | •                         |                                                            |                                        | MYKKP             | - MAKLUMAT AUDIT SEKTO | DR AWAM |                            |
|            |        |                                                         |                                           | 6                         | 1                                                          |                                        |                   |                        |         |                            |
|            |        | Maklumat lempat Ker                                     | Notis Audit                               | 5 Sentural Senturk        |                                                            |                                        |                   |                        |         |                            |
|            |        | III MAKLUMAT TEMPAT KEP                                 | ALA                                       |                           |                                                            |                                        |                   |                        |         |                            |
|            |        | No ROC<br>No ROC                                        |                                           |                           | Sektor<br>HARTANAH                                         |                                        |                   |                        |         |                            |
|            |        | Nama Organisasi<br>3 STOREY SHOP LOT                    |                                           |                           | Alamat Premis/Kilang<br>LOT BARU 148085 (LOT 32231), 26, . | JALAN LEONG BOON SWEE                  |                   |                        |         |                            |
|            |        | Alamat Surat Menyurat<br>LOT BARU 148085 (LOT 32231),   | . 26, JALAN LEONG BOON SWEE               |                           | Bandar                                                     |                                        |                   |                        |         |                            |
|            |        | Poskod                                                  |                                           |                           | Email                                                      |                                        |                   |                        |         |                            |
|            |        | 31400<br>Negeri                                         |                                           |                           | Email<br>No, Føks                                          |                                        |                   |                        |         |                            |
|            |        | PERAK                                                   |                                           |                           | No. Faks                                                   |                                        |                   |                        |         |                            |
|            |        | No. Telefon<br>No. Telefon                              |                                           |                           | Latitud<br>Latitud                                         |                                        |                   |                        |         |                            |
|            |        | Pegawai Dihubungi                                       |                                           |                           | Longitud                                                   |                                        |                   |                        |         |                            |
|            |        |                                                         |                                           |                           | endition                                                   |                                        |                   |                        |         |                            |
|            | Z. I   |                                                         | 151 115.                                  |                           |                                                            |                                        |                   |                        |         |                            |

|            |     | Klasifikasi IKS                                                  |
|------------|-----|------------------------------------------------------------------|
|            |     | •                                                                |
|            |     |                                                                  |
|            | 3.1 | Klik butang <b>Seterusnya</b> untuk ke Laman <b>Notis Audit.</b> |
| Langkah 9: | Lar | man Notis Audit                                                  |
| _          | 1.  | Paparan Laman Notis Audit akan terpapar.                         |
|            |     | Audit IKS MYRKP = MARLUMAT AUDIT IKS                             |
|            |     |                                                                  |
|            |     | Maklumat Tempat Kerja Notis Audit Senaral Senak Ulasan Pemeriksa |
|            |     | Notis No. Rujukan Audit Surat Makhum Audit Pt/AU101/SY17/00066   |
|            |     | Tarikh Notis Tarikh Audit                                        |
|            |     | 16/06/2017     Plin tarikh Audit. Masa Audit Masa Audit          |
|            |     |                                                                  |
|            |     | Jana Notis Uhat Senaral Notis                                    |
|            |     | Pegawai Pemeriksa Pilihan Pemeriksaan                            |
|            |     | ABDUL GHAFAR BIN HASAN Pemeriksaan Audit                         |
|            |     | III TAMBAHAN PEMERIKSA                                           |
|            |     | Pilit-Pegavai                                                    |
|            | 2.  | Pilih pilihan berikut:                                           |
|            |     | a) Masa Audit                                                    |
|            |     |                                                                  |
|            |     |                                                                  |
|            |     | Pilih tarikh Audit                                               |
|            |     | Masa Audit                                                       |
|            |     |                                                                  |
|            |     |                                                                  |
|            |     | lana Notis                                                       |
|            | 3.  | Klik pada butang                                                 |
|            |     |                                                                  |
|            |     | Libat Separai Notis                                              |
|            | 4.  | Klik pada butang                                                 |
|            | 5.  | Klik pada butang 🔊 untuk Cetak Surat Notis Audit.                |

|         | 4       | SENARAI NOTIS                                                                                                    |                                                                                                    |                 |                |                                                                                             |     |              |         |        |       | × |
|---------|---------|----------------------------------------------------------------------------------------------------|----------------------------------------------------------------------------------------------------|-----------------|----------------|---------------------------------------------------------------------------------------------|-----|--------------|---------|--------|-------|---|
|         |         | Senarai Notis Peme                                                                                                    | eriksaan                                                                                                    |                 |                |                                                                                             |     |              |         |        |       |   |
|         |         |                                                                                                    |                                                                                                    |                 |                |                                                                                             |     |              |         |        |       |   |
|         |         | Tarikh Notis                                                                                                    | Jenis Notis                                                                                                    |                 | Tarikh Periksa | Masa Periksa                                                                                | Cet | ak Surat     |         |        |       |   |
|         |         | 1 16/06/2017                                                                                                    | Surat Notis Audit                                                                                                    |                 | 20/06/2017     | 10:00 AM                                                                                    | 2   | >            |         |        |       |   |
|         |         |                                                                                                    |                                                                                                    |                 |                |                                                                                             |     |              |         |        |       |   |
|         |         |                                                                                                    |                                                                                                    |                 |                |                                                                                             |     |              |         |        |       |   |
|         |         |                                                                                                    |                                                                                                    |                 |                |                                                                                             |     |              |         |        |       |   |
|         |         |                                                                                                    |                                                                                                    |                 |                |                                                                                             |     |              |         |        |       |   |
|         |         | R Rage 1                                                                                                    | of 1 0 0 10                                                                                                    | View 1 - 1      | of 1           |                                                                                             |     |              |         |        |       |   |
|         |         |                                                                                                    |                                                                                                    |                 |                |                                                                                             |     |              |         |        |       |   |
|         | Ì       |                                                                                                    |                                                                                                    |                 |                |                                                                                             |     |              | _       |        |       |   |
|         |         |                                                                                                    |                                                                                                    |                 |                |                                                                                             |     |              |         |        | The   |   |
|         |         |                                                                                                    |                                                                                                    |                 |                |                                                                                             |     |              |         |        | Tutup | J |
|         |         |                                                                                                    |                                                                                                    |                 |                |                                                                                             |     |              |         |        |       |   |
|         | 6. Klik | butang <b>Tut</b>                                                                                                    | <b>up</b> untuk tu                                                                                                    | tup pa          | baran.         |                                                                                             |     |              |         |        |       |   |
|         |         |                                                                                                    |                                                                                                    |                 |                |                                                                                             |     |              |         |        |       |   |
|         |         |                                                                                                    |                                                                                                    |                 |                |                                                                                             |     |              |         |        |       |   |
| kah 10: | Tamb    | ahan Peme                                                                                                    | riksa:                                                                                                    |                 |                |                                                                                             |     |              |         |        |       |   |
|         | 1 KI    | ik nada buta                                                                                                    | ang Pilih Per                                                                                                    | nolong          | Pegawa         | i untuk <sup>-</sup>                                                                        | Tam | baha         | n Peme  | eriksa |       |   |
|         |         |                                                                                                    |                                                                                                    | loiong          | 1 cguwe        | antak                                                                                       | Tun | ibunu        |         | inksu. |       |   |
|         |         | IAMBAHAN PEMERIN                                                                                                    | (SA                                                                                                    |                 |                |                                                                                             |     |              |         |        |       |   |
|         |         | Pilih Penolong Pemeriksa                                                                                                    | 7                                                                                                    |                 |                |                                                                                             |     |              |         |        |       |   |
|         |         |                                                                                                    |                                                                                                    |                 |                |                                                                                             |     |              |         |        |       |   |
|         |         |                                                                                                    |                                                                                                    |                 |                |                                                                                             |     |              |         |        |       |   |
|         |         | IUMI AH PEMERIKSA : 0                                                                                                    |                                                                                                    |                 |                |                                                                                             |     |              |         |        |       |   |
|         | L       | IUMLAH PEMERIKSA : 0                                                                                                    | Bil                                                                                                    |                 |                |                                                                                             | N   | ama Pemeriks | a       |        |       |   |
|         |         | IUMLAH PEMERIKSA : 0                                                                                                    | Bil                                                                                                    |                 |                |                                                                                             | N   | ama Pemeriks | a       |        |       |   |
|         | 2. Pa   | aparan <b>Pilih</b>                                                                                                    | an Pegawai                                                                                                    | akan te         | erpapar.       |                                                                                             | N   | ama Pemeriks | a       |        |       |   |
|         | 2. Pa   | aparan <b>Pilih</b>                                                                                                    | an Pegawai                                                                                                    | akan to         | erpapar.       |                                                                                             | N   | ama Pemeriks | a       |        |       |   |
|         | 2. Pa   | aparan <b>Pilih</b><br>Pilihan pegawa                                                                                                    | an Pegawai                                                                                                    | akan to         | erpapar.       | _                                                                                           | N   | ama Pemeriks | a<br>K  |        |       |   |
|         | 2. Pa   | umlah pemeriksa:0<br>aparan <b>Pilih</b><br>Pilihan pegawa                                                                                                    | an Pegawai                                                                                                    | akan to         | erpapar.       |                                                                                             | N   | ama Pemeriks | ia<br>K |        |       |   |
|         | 2. Pa   | umlah pemeriksa : o<br>Aparan <b>Pilih</b><br>Pilihan pegawai<br>Carian Pegawai                                                                                                    | an Pegawai                                                                                                    | akan ti         | erpapar.       |                                                                                             | N   | ama Pemeriks | a       |        |       |   |
|         | 2. Pa   | umlah pemeriksa: 0<br>Aparan Pilih<br>Pilihan pegawai<br>Carian Pegawai                                                                                                    | an Pegawai                                                                                                    | akan to         | erpapar.       |                                                                                             | N   | ama Pemeriks | a<br>×  |        |       |   |
|         | 2. Pa   | aparan Pilih<br>PILIHAN PEGAWA<br>Carian Pegawai<br>Cari Rese                                                                                                    | an Pegawai                                                                                                    | akan to         | erpapar.       |                                                                                             | N   | ama Pemeriks | ia 🛛    |        |       |   |
|         | 2. Pa   | aparan Pilih<br>PILIHAN PEGAWA<br>Carian Pegawai<br>Cari Rese<br>Buat piliban pegawa                                                                                                    | an Pegawai<br>I<br>t Semula                                                                                                    | akan to         | erpapar.       |                                                                                             | N   | ama Pemeriks | a<br>×  |        |       |   |
|         | 2. Pa   | aparan Pilih<br>Pilihan pegawai<br>Carian Pegawai<br>Cari Rese<br>Buat pilihan pegawa                                                                                                    | Bil<br>an Pegawai<br>I<br>t Semula<br>ai untuk agihan tuga                                                                                                    | akan to         | erpapar.       |                                                                                             | N   | ama Pemeriks | a 🖌     |        |       |   |
|         | 2. Pa   | aparan Pilih<br>Pilihan pegawai<br>Carian Pegawai<br>Carian Rese<br>Buat pilihan pegawa                                                                                                    | Bil<br>an Pegawai<br>J<br>t Semula<br>ai untuk agihan tuga                                                                                                    | akan to         | erpapar.       |                                                                                             | N   | ama Pemeriks | aa ≤    |        |       |   |
|         | 2. Pa   | Aparan Pilih<br>Pilihan Pegawai<br>Carian Pegawai<br>Carian Rese<br>Buat pilihan pegawa<br>Nama Pegawa                                                                                                    | Bii<br>an Pegawai<br>J<br>t Semula<br>ai untuk agihan tuga                                                                                                    | akan to<br>san. | erpapar.       |                                                                                             | N   | ama Pemerike | a X     |        |       |   |
|         | 2. Pa   | Aparan Pilih<br>Pilihan Pegawai<br>Cari Rese<br>Buat pilihan pegawa<br>Nama Pegawa<br>1 ABDUL GHAFJ                                                                                                    | Bii<br>an Pegawai<br>I<br>t Semula<br>ai untuk agihan tuga<br>ai untuk agihan tuga                                                                                                    | akan to         | erpapar.       | 0                                                                                           | N   | ama Pemerike | ia 🛛    |        |       |   |
|         | 2. Pa   | ABDUL GHAF/                                                                                                    | Bii<br>an Pegawai<br>I<br>t Semula<br>ai untuk agihan tuga<br>ai untuk agihan tuga<br>zi Bin HASAN<br>z Bin HASAN                                                                                                    | akan to         | erpapar.       |                                                                                             | N   | ama Pemeriks | ia K    |        |       |   |
|         | 2. Pa   | Aparan Pilih PILIHAN PEGAWA Carian Pegawai Carian Pegawai Cari Rese Buat pilihan pegawa A ABDUL GHAF/ A ADY NORMAN A TABAULDIN                                                                                                    | Bil<br>an Pegawai<br>I<br>t Semula<br>ai untuk agihan tuga<br>ai untuk agihan tuga<br>I<br>ai Bin HASAN<br>IZ BIN AHMAD<br>I BIN SULAIMAN<br>BIN SULAIMAN                                                                                                    | akan to         | erpapar.       |                                                                                             | N   | ama Pemeriks | -a<br>< |        |       |   |
|         | 2. Pa   | ABDUL GHAFI<br>ABDUL GHAFI<br>ABDUL | BII<br>an Pegawai<br>I<br>t Semula<br>ai untuk agihan tuga<br>ai untuk agihan tuga<br>ti BIN HASAN<br>Z BIN HASAN<br>Z BIN AHIMAD<br>I BIN SULAIMAN<br>BIN ARIFFIN<br>IZAL BIN ALI                                                                                                    | akan to         | erpapar.       |                                                                                             | N   | ama Pemeriks | a<br>×  |        |       |   |
|         | 2. Pa   | Apparan Pilih<br>Pilihan Pegawai<br>Carian Pegawai<br>Carian Pegawai<br>Buat pilihan pegawa<br>Nama Pegawa<br>AbDUL GHAF/<br>2 ABDUL HAFID<br>3 ADY NORMAN<br>4 IZHARUDDIN<br>5 MOHAMAD R                                                                                                    | Bil<br>an Pegawai<br>I<br>t Semula<br>ai untuk agihan tuga<br>ai untuk agihan tuga<br>ii<br>AR BIN HASAN<br>IZ BIN AHMAD<br>I BIN SULAIMAN<br>BIN SULAIMAN<br>BIN ARIFFIN<br>IZAL BIN ALI                                                                                                    | akan to         | erpapar.       |                                                                                             | N   | ama Pemeriks | a<br>×  |        |       |   |
|         | 2. Pa   | Aparan Pilih<br>Pilihan Pegawai<br>Carian Pegawai<br>Carian Rese<br>Buat pilihan pegawa<br>Nama Pegawa<br>1 ABDUL GHAF/<br>2 ABDUL HAFID<br>3 ADY NORMAN<br>4 IZHARUDDIN<br>5 MOHAMAD R                                                                                                    | Bil<br>an Pegawai<br>J<br>t Semula<br>ai untuk agihan tuga<br>ai untuk agihan tuga<br>ii<br>aa Bin HASAN<br>Z Bin AHMAD<br>I Bin SULAIMAN<br>Bin SULAIMAN<br>BIN ARIFFIN<br>IZAL BIN ALI                                                                                                    | akan to         | erpapar.       |                                                                                             | N   | ama Pemeriks | a l     |        |       |   |
|         | 2. Pa   | Aparan Pilih<br>Pilihan Pegawai<br>Carian Pegawai<br>Carian Rese<br>Buat pilihan pegawa<br>Nama Pegawa<br>1 ABDUL GHAF/<br>2 ABDUL HAFID<br>3 ADY NORMAN<br>4 IZHARUDDIN<br>5 MOHAMAD R                                                                                                    | Bii<br>an Pegawai<br>J<br>t Semula<br>ai untuk agihan tuga<br>ai untuk agihan tuga<br>ii<br>AR BIN HASAN<br>IZ BIN AHMAD<br>I BIN SULAIMAN<br>BIN SULAIMAN<br>BIN SULAIMAN<br>BIN ARIFFIN<br>IZAL BIN ALI                                                                                                    | akan tu<br>san. | erpapar.       |                                                                                             | N   | ama Pemeriks | a l     |        |       |   |
|         | 2. Pa   | Aparan Pilih<br>PILIHAN PEGAWA<br>Carian Pegawai<br>Cari Rese<br>Buat pilihan pegawa<br>1 ABDUL GHAF/<br>2 ABDUL HAF/D<br>3 ADY NORMAN<br>4 IZHARUDDIN<br>5 MOHAMAD R                                                                                                    | Bil<br>an Pegawai<br>an Pegawai<br>t Semula<br>ai untuk agihan tuga<br>ai untuk agihan tuga<br>ai untuk agihan tuga<br>bil Ani Ali<br>Bin Ali Ali<br>Bin Ariffin<br>IZAL BIN ALI<br>Page 1 of 3                                                                                                    | akan tu<br>san. | erpapar.       |                                                                                             | N   | ama Pemerika | a X     |        |       |   |
|         | 2. Pa   | Apparan Pilih<br>Pilihan Pegawai<br>Carian Pegawai<br>Carian Pegawai<br>Carian Rese<br>Buat pilihan pegawa<br>1 ABDUL GHAF/<br>2 ABDUL HAF/D<br>3 ADY NORMAN<br>4 IZHARUDDIN<br>5 MOHAMAD R                                                                                                    | Bil<br>an Pegawai<br>an Pegawai<br>t Semula<br>ai untuk agihan tuga<br>ai untuk agihan tuga<br>ai untuk agihan tuga<br>bil Ari Ali<br>bil Ari Ffin<br>IZAL BIN ALI<br>Page 1 of 3                                                                                                    | akan tu<br>san. | erpapar.       |                                                                                             |     | ama Pemerika | a X     |        |       |   |
|         | 2. Pa   | Apparan Pilih<br>Pilihan Pegawai<br>Carian Pegawai<br>Carian Pegawai<br>Carian Rese<br>Buat pilihan pegawa<br>Nama Pegawa<br>ABDUL GHAF/<br>ABDUL GHAF/<br>ABDUL HAFID<br>ADV NORMAN<br>4 IZHARUDDIN<br>5 MOHAMAD R                                                                                                    | Bil<br>an Pegawai<br>an Pegawai<br>t Semula<br>t Semula<br>ai untuk agihan tuga<br>ai untuk agihan tuga<br>ti Semula<br>ai Untuk agihan tuga<br>ti Semula<br>ai Untuk agihan tuga<br>ti Semula<br>ai Semula<br>ai Sem | akan tu         | erpapar.       |                                                                                             |     | ama Pemerika | a X     |        |       |   |
|         | 2. Pa   | Aparan Pilih<br>Pilihan Pegawai<br>Cari Rese<br>Buat pilihan pegawa<br>ABDUL GHAF/<br>2 ABDUL HAFIO<br>3 ADY NORMAN<br>4 IZHARUDDIN<br>5 MOHAMAD R<br>View 1 - 5 of 14                                                                                                    | Bii<br>an Pegawai<br>I<br>t Semula<br>ai untuk agihan tuga<br>ai untuk agihan tuga<br>ii<br>AR BIN HASAN<br>IZ BIN AHMAD<br>I BIN SULAIMAN<br>BIN ARIFFIN<br>IZAL BIN ALI                                                                                                    | akan te         | erpapar.       | 0<br>0<br>0<br>0<br>0<br>0<br>0<br>0                                                        | N   | Pilih        | -a      |        |       |   |
|         | 2. Pa   | ABDUL GHAFF<br>ABDUL GHAFF<br>ABDUL | Bil<br>an Pegawai<br>I<br>t Semula<br>ai untuk agihan tuga<br>ai untuk agihan tuga<br>ai untuk agihan tuga<br>bil ARIFAN<br>I BIN ALIAMAN<br>BIN ALIAMAN<br>BIN ALI<br>O Page 1 of 3                                                                                                    | akan tu<br>san. | erpapar.       | 0<br>0<br>0<br>0<br>0<br>0<br>0<br>0<br>0<br>0<br>0<br>0<br>0<br>0<br>0<br>0<br>0<br>0<br>0 |     | Pilih        |         |        |       |   |

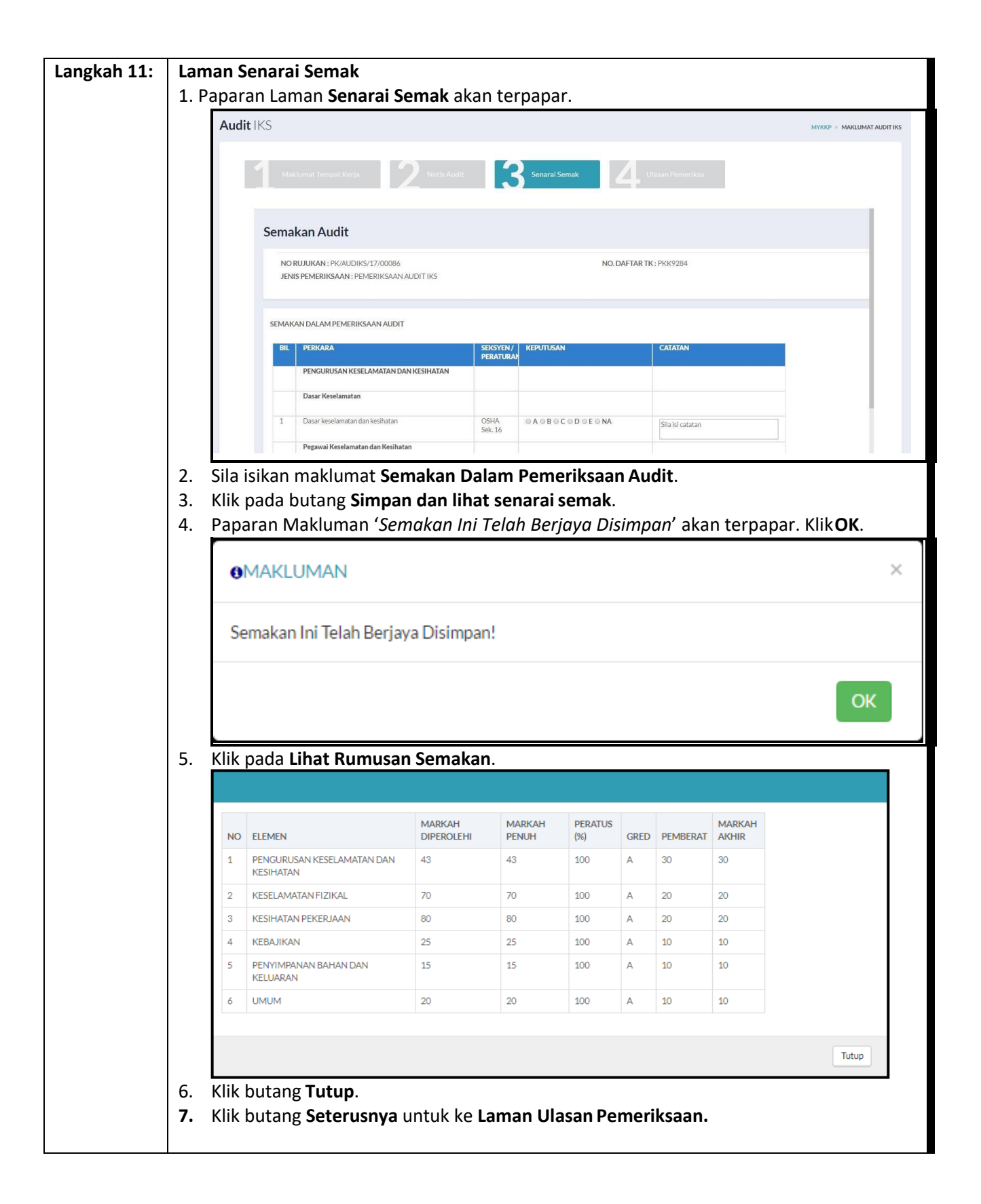

| Langkah | Laman Ulasan Pemeriksaan                                                                                                    |
|---------|----------------------------------------------------------------------------------------------------|
| 12:     | 1. Paparan <b>Laman Ulasan Pemeriksa</b> akan terpapar.                                                                                                    |
|         |                                                                                                    |
|         | Maklumat Tempat Kerja 2 Notis Audit 3 Senarai Semak Ulasan Pemeriksa                                                                                                    |
|         | Pegawai Pemeriksa<br>SALWA BINTI MOHD SAYUTTI                                                                                                    |
|         | Tarikh                                                                                                    |
|         | iiii 12/10/2020                                                                                                    |
|         | Ulasan Pemeriksa<br>* Sila nyatakan nama & bahagian bagi 2 wakil pekerja yang ditemubual                                                                                                    |
|         | Tahap keseluruhan KKP masih sederhana. Perlu tingkatkan latihan terutamanya kepada ahli JKK dari segi fungsi dan tanggungjawab. Perlu patuhi laporan CHRA dan pelaksananya dipantau.                                                                                                    |
|         | 2 wakil <u>pekeria</u> yang <u>ditemubual</u><br>En Ahmad - <u>Bahagian</u> Production & <u>En</u> Ali - <u>Bahagian</u> Cleaning                                                                                                    |
|         | <ul> <li>* Adalah disahkan bahawa hasil pemeriksaan telah dimaklumkan kepada majikan/wakil majikan.</li> <li>(Klik pada kotak untuk mengesahkan kenyataan sebelum dihantar)</li> </ul>                                                                                                    |
|         | Simpan Lihat Sijil                                                                                                    |
|         | 2. Sila masukkan ulasan pemeriksa. Nama & bahagian bagi 2 wakil pekerja yang ditemubual wajib                                                                                                    |
|         | 3. Klik pada kotak untuk mengesahkan bahawa hasil pemeriksaan telah dimaklumkan kepada                                                                                                    |
|         | majikan/wakil majikan. Seterusnya, klik pada butang <b>Simpan</b> .                                                                                                    |
|         |                                                                                                    |
|         | ●MAKLUMAN ×                                                                                                    |
|         | Maklumat tugasan anda telah berjaya disimpan                                                                                                    |
|         | OK<br>Scharal Schark State State |
|         |                                                                                                    |
|         | 4. Paparan Makluman ' <i>Maklumat tugasan anda telah berjaya disimpan</i> ' akan terpapar.                                                                                                    |
|         | 5. Sila klik butang <i>LIHAT SIJIL</i> untuk melihat maklumat AUDIT OSHWA.                                                                                                    |
|         | b. Maklumat akan terpapar seperti berikut.                                                                                                    |

|                                                                                                    | KEMENTERIAN SUMBER<br>Jabatan Keselamatan dan Kesihatar<br>LAPORAN PEMERIKSAAN TE                                                                                                    | MANUSIA<br>) Pekerjaan S<br>MPAT KERJ                                     | Selangor<br>A               |          |
|----------------------------------------------------------------------------------------------------|----------------------------------------------------------------------------------------------------|---------------------------------------------------------------------------|-----------------------------|----------|
| Nama Organisasi                                                                                                    | AMERIX METAL MACHINING TECH                                                                                                    | NOLOGY SDI                                                                | N BHD                       |          |
| Alamat Organisasi                                                                                                    | NO.11A, JALAN SU/6A, TAMAN PER<br>22, SHAH ALAM<br>SHAH ALAM<br>40300 SELANGOR                                                                                                    | INDUSTRIAN                                                                | N SUBANG UTAMA              | A, SEKSY |
| No Pendaftaran Tempat<br>Keria                                                                                                    | SL/12/01/12087                                                                                                    |                                                                           |                             |          |
| Bilangan Pekerja                                                                                                    | Bil Lelaki 154 Bil Perer                                                                                                    | npuan 66                                                                  | Jumlah                      | 220      |
| Tarikh Pemeriksaan                                                                                                    | 30/09/2020                                                                                                    | I                                                                         | I                           |          |
| Nama Pemeriksa                                                                                                    | SALWA BINTI MOHD SAYUTTI                                                                                                    |                                                                           |                             |          |
| Keputusan                                                                                                    | Tahap Pematuhan : A Tahap Pend                                                                                                    | apaian : 100                                                              | .00%                        |          |
| Tandatangan<br>Pemeriksa                                                                                                    | Jale .                                                                                                    |                                                                           |                             |          |
| Laporan Pemeriksaan                                                                                                    | Tempat Kerja Checklist                                                                                                    | No : SL/20/a                                                              | udit/salwa/00138            |          |
| Laporan Pemeriksaan<br>Audit Dokumentasi<br>Perkara                                                                                                    | Tempat Kerja Checklist                                                                                                    | No : SL/20/a<br>Keputusan                                                 | udit/salwa/00138<br>Catatan |          |
| Laporan Pemeriksaan<br>Audit Dokumentasi<br>Perkara<br>A. DA SAR                                                                                                    | Tempat Kerja Checklist                                                                                                    | No : SL/20/a<br>Keputusan                                                 | udit/salwa/00138<br>Catatan |          |
| Laporan Pemeriksaan<br>Audit Dokumentasi<br>Perkara<br>A. DASAR<br>1. Dasar Keselamatan d<br>akan 'Tidak',sekiranya '                                                                                                    | Tempat Kerja Checklist<br>dan Kesihatan (Sekiranya 'Tidak', A(2)<br>N/A', item A(2) akan 'N/A' )                                                                                                    | No:SL/20/a<br>Keputusan<br>Ya                                             | udit/salwa/00138<br>Catatan |          |
| Laporan Pemeriksaan<br>Audit Dokumentasi<br>Perkara<br>A. DASAR<br>1. Dasar Keselamatan o<br>akan 'Tidak',sekiranya ''<br>2. Penglibatan / Pemah                                                                                                    | Tempat Kerja Checklist<br>dan Kesihatan (Sekiranya 'Tidak', A(2)<br>N/A', item A(2) akan 'N/A' )<br>aman Pekerja                                                                                                    | No : SL/20/a<br>Keputusan<br>Ya<br>Ya                                     | udit/salwa/00138<br>Catatan |          |
| Laporan Pemeriksaan<br>Audit Dokumentasi<br>Perkara<br>A. DASAR<br>1. Dasar Keselamatan o<br>akan 'Tidak',sekiranya '<br>2. Penglibatan / Pemah<br>B. PENGELOLAAN KK                                                                                                    | Tempat Kerja Checklist<br>dan Kesihatan (Sekiranya 'Tidak', A(2)<br>N/A', item A(2) akan 'N/A' )<br>aman Pekerja<br>XP (OSH ORGANIZING)                                                                                                    | No:SL/20/ar<br>Keputusan<br>Ya<br>Ya                                      | udit/salwa/00138<br>Catatan |          |
| Laporan Pemeriksaan<br>Audit Dokumentasi<br>Perkara<br>A. DASAR<br>1. Dasar Keselamatan<br>akan 'Tidak',sekiranya '<br>2. Penglibatan / Pemah<br>B. PENGELOLAAN KK<br>1. Tanggungjawab KKP<br>pekerja                                                                                                    | Tempat Kerja Checklist<br>dan Kesihatan (Sekiranya 'Tidak', A(2)<br>N/A', item A(2) akan 'N/A' )<br>aman Pekerja<br>XP (OSH ORGANIZING)<br>dinyatakan secara jelas untuk semua                                                                                                    | No : SL/20/a<br>Keputusan<br>Ya<br>Ya<br>Ya                               | udit/salwa/00138<br>Catatan |          |
| Laporan Pemeriksaan<br>Audit Dokumentasi<br>Perkara<br>A. DASAR<br>1. Dasar Keselamatan (<br>akan 'Tidak',sekiranya '<br>2. Penglibatan / Pemah<br>B. PENGELOLAAN KK<br>1. Tanggungjawab KKP<br>pekerja<br>2. Pegawai Keselamata<br>adalah 'N/A',sekiranya                                                                                                    | Tempat Kerja Checklist<br>dan Kesihatan (Sekiranya 'Tidak', A(2)<br>N/A', item A(2) akan 'N/A' )<br>aman Pekerja<br><b>XP (OSH ORGANIZING)</b><br>dinyatakan secara jelas untuk semua<br>n dan Kesihatan (Sekiranya 'Ya', B(4)<br>'Tidak', B(4) akan menjadi 'N/A' )                                                                                                    | No : SL/20/a<br>Keputusan<br>Ya<br>Ya<br>Ya<br>Ya                         | udit/salwa/00138<br>Catatan |          |
| Laporan Pemeriksaan<br>Audit Dokumentasi<br>Perkara<br>A. DASAR<br>1. Dasar Keselamatan (<br>akan 'Tidak',sekiranya '<br>2. Penglibatan / Pemah<br>B. PENGELOLAAN KK<br>1. Tanggungjawab KKP<br>pekerja<br>2. Pegawai Keselamata<br>adalah 'N/A',sekiranya<br>3. Penubuhan Jawatanl<br>(Sekiranya 'Ya', item 5(a<br>'Tidak', item 3(a hingga<br>hingga d) adalah 'N/A',s<br>adalah 'N/A')                                        | Tempat Kerja Checklist<br>dan Kesihatan (Sekiranya 'Tidak', A(2)<br>N/A', item A(2) akan 'N/A' )<br>aman Pekerja<br>KP (OSH ORGANIZING)<br>dinyatakan secara jelas untuk semua<br>In dan Kesihatan (Sekiranya 'Ya', B(4)<br>'Tidak', B(4) akan menjadi 'N/A' )<br>kuasa Keselamatan dan Kesihatan<br>a hingga d) adalah 'N/A', sekiranya<br>d) adalah 'Tidak' dan item B (5) (a<br>sekiranya 'N/A', item 3(a hingga d)        | No : SL/20/ar<br>Keputusan<br>Ya<br>Ya<br>Ya<br>Ya<br>Ya<br>Ya            | udit/salwa/00138<br>Catatan |          |
| Laporan Pemeriksaan<br>Audit Dokumentasi<br>Perkara<br>A. DASAR<br>1. Dasar Keselamatan (<br>akan 'Tidak',sekiranya '<br>2. Penglibatan / Pemah<br>B. PENGELOLAAN KK<br>1. Tanggungjawab KKP<br>pekerja<br>2. Pegawai Keselamata<br>adalah 'N/A',sekiranya<br>3. Penubuhan Jawatanl<br>(Sekiranya 'Ya', item 5(a<br>'Tidak', item 3(a hingga<br>hingga d) adalah 'N/A',s<br>adalah 'N/A')<br>a) Keahlian                         | Tempat Kerja Checklist<br>dan Kesihatan (Sekiranya 'Tidak', A(2)<br>N/A', item A(2) akan 'N/A' )<br>aman Pekerja<br><b>XP (OSH ORGANIZING)</b><br>dinyatakan secara jelas untuk semua<br>In dan Kesihatan (Sekiranya 'Ya', B(4)<br>'Tidak', B(4) akan menjadi 'N/A' )<br>xuasa Keselamatan dan Kesihatan<br>a hingga d) adalah 'N/A', sekiranya<br>d) adalah 'Tidak' dan item B (5) (a<br>sekiranya 'N/A', item 3(a hingga d) | No : SL/20/a<br>Keputusan<br>Ya<br>Ya<br>Ya<br>Ya<br>Ya<br>Ya             | udit/salwa/00138<br>Catatan |          |
| Laporan Pemeriksaan<br>Audit Dokumentasi<br>Perkara<br>A. DASAR<br>1. Dasar Keselamatan (<br>akan 'Tidak',sekiranya '<br>2. Penglibatan / Pemah<br>B. PENGELOLAAN KK<br>1. Tanggungjawab KKP<br>pekerja<br>2. Pegawai Keselamata<br>adalah 'N/A',sekiranya<br>3. Penubuhan Jawatanl<br>(Sekiranya 'Ya', item 5(a<br>'Tidak', item 3(a hingga<br>hingga d) adalah 'N/A',s<br>adalah 'N/A')<br>a) Keahlian<br>b) Mesyuarat berkala | Tempat Kerja Checklist<br>dan Kesihatan (Sekiranya 'Tidak', A(2)<br>N/A', item A(2) akan 'N/A' )<br>aman Pekerja<br>XP (OSH ORGANIZING)<br>dinyatakan secara jelas untuk semua<br>In dan Kesihatan (Sekiranya 'Ya', B(4)<br>'Tidak', B(4) akan menjadi 'N/A' )<br>xuasa Keselamatan dan Kesihatan<br>a hingga d) adalah 'N/A', sekiranya<br>d) adalah 'Tidak' dan item B (5) (a<br>sekiranya 'N/A', item 3(a hingga d)        | No : SL/20/a<br>Keputusan<br>Ya<br>Ya<br>Ya<br>Ya<br>Ya<br>Ya<br>Ya<br>Ya | udit/salwa/00138<br>Catatan |          |

## **KETUA SEKSYEN**

# ULASAN KETUA SEKSYEN

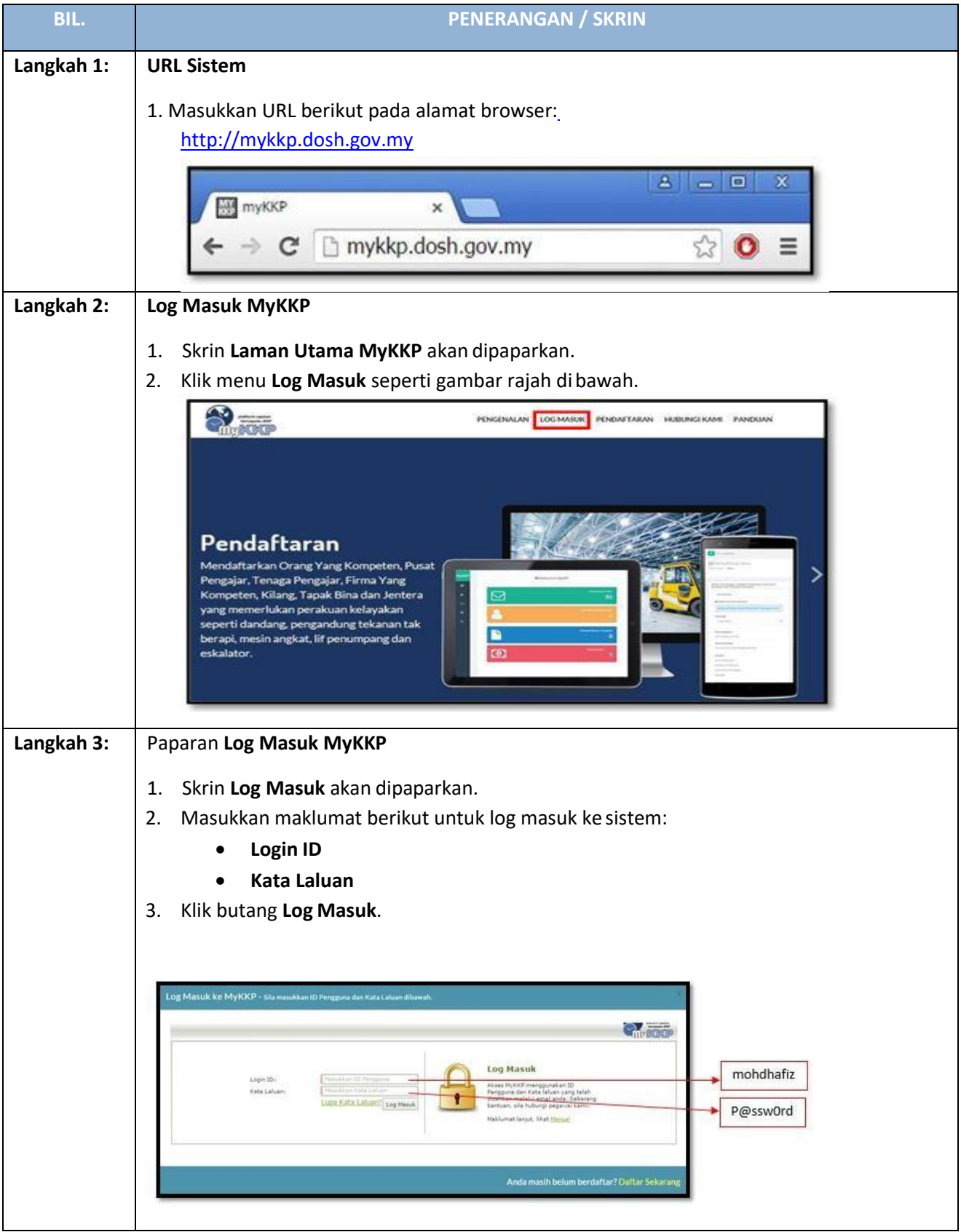

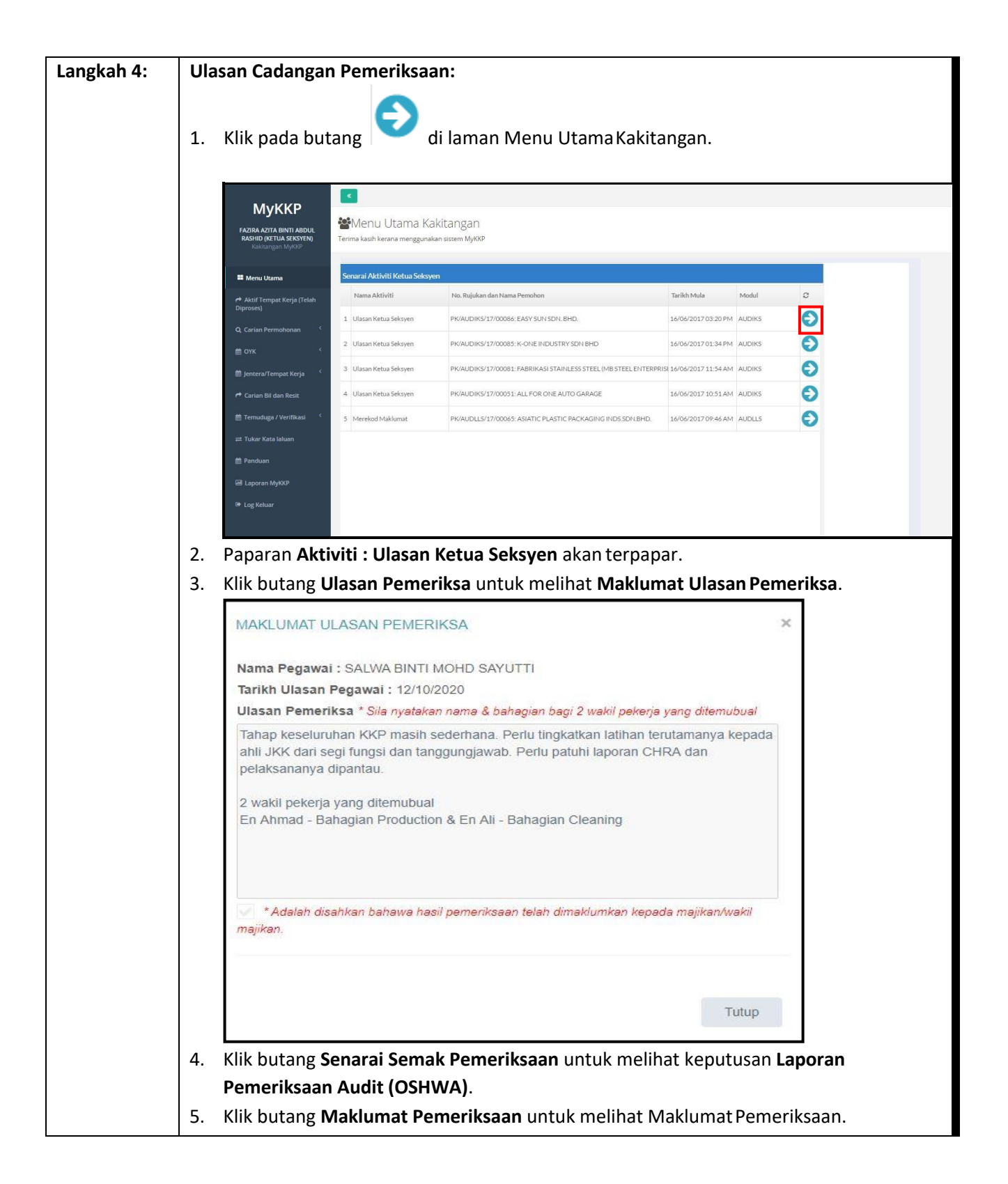

| <b>##</b> Maklumat Te                                                                                                    | mpat Kerja                                                                                                    |                                                                                                    |
|----------------------------------------------------------------------------------------------------|----------------------------------------------------------------------------------------------------|----------------------------------------------------------------------------------------------------|
| No ROC                                                                                                    |                                                                                                    | Sektor                                                                                                    |
| No ROC                                                                                                    |                                                                                                    | PEMBUATAN                                                                                                    |
| Nama Organisasi                                                                                                    |                                                                                                    | Alamat Premis/Kilang                                                                                                    |
| EASY SUN SDN. BHD                                                                                                    |                                                                                                    | LOT 37-39, LENGKOK RISHAH 2, KAWASAN PERINDUSTRIAN SILIBIN,                                                              |
| Alamat Surat Menyura                                                                                                    | at                                                                                                    | Pandar                                                                                                    |
| LOT 37-39, LENGKOF                                                                                                    | RISHAH 2,KAWASAN PERINDUSTRIAN SILIBIN,                                                                                                    | ІРОН                                                                                                    |
| Poskod                                                                                                    |                                                                                                    | Email                                                                                                    |
| 30100                                                                                                    |                                                                                                    | Email                                                                                                    |
| Negeri                                                                                                    |                                                                                                    | No. Faks                                                                                                    |
| PERAK                                                                                                    |                                                                                                    | 055283173                                                                                                    |
| No. Telefon                                                                                                    |                                                                                                    | Latitud                                                                                                    |
| 055283041                                                                                                    |                                                                                                    | Latitud                                                                                                    |
| Pegawai Dihubungi                                                                                                    |                                                                                                    | Longitud                                                                                                    |
| Mr.Chua                                                                                                    |                                                                                                    | Longitud                                                                                                    |
| Ulasan Ketua Seksyen<br>Sila Masukkan Ulasan<br>Tutup Simpa                                                                                                    | n Hantar                                                                                                    |                                                                                                    |
| Ulasan Ketua Seksyen<br>Sila Masukkan Ulasan<br>Tutup Simpa<br>7. Paparan N                                                                                                    | n Hantar<br>lakluman ' <i>Maklumat tu</i>                                                                                                    | gasan anda telah berjaya disimpan' aka                                                                                   |
| Ulasan Ketua Seksyen<br>Sila Masukkan Ulasan<br>Tutup Simps<br>7. Paparan M<br>MAKLUMA                                                                                                    | n Hantar<br>Iakluman ' <i>Maklumat tu</i>                                                                                                    | gasan anda telah berjaya disimpan' aka                                                                                   |
| Ulasan Ketua Seksyen         Sila Masukkan Ulasan         Tutup         Simps         7. Paparan M         MAKLUMA         Maklumat tug                                                                                                    | n Hantar<br>lakluman ' <i>Maklumat tu</i><br>.N<br>asan anda telah berjaya disimpan                                                                                                    | gasan anda telah berjaya disimpan' aka                                                                                   |
| Ulasan Ketua Seksyen<br>Sila Masukkan Ulasan<br>Tutup Simps<br>7. Paparan M<br>MAKLUMA<br>Maklumat tug                                                                                                    | n Hantar<br>Iakluman <i>'Maklumat tu</i><br>N<br>;asan anda telah berjaya disimpan                                                                                                    | gasan anda telah berjaya disimpan' aka                                                                                   |
| Ulasan Ketua Seksyen         Sila Masukkan Ulasan         Tutup       Simps         7.       Paparan M         • MAKLUMA         Maklumat tug         8.       Klik pada                                                                               | <ul> <li>Hantar</li> <li>Iakluman 'Maklumat tug</li> <li>N</li> <li>;asan anda telah berjaya disimpan</li> <li>Dutang Hantar.</li> </ul>                                                                               | gasan anda telah berjaya disimpan' aka                                                                                   |
| <ul> <li>Ulasan Ketua Seksyen<br/>Sila Masukkan Ulasan</li> <li>Tutup Simps</li> <li>Paparan M</li> <li>MAKLUMA<br/>Maklumat tug</li> <li>Klik pada</li> <li>Paparan M</li> </ul>                                                                      | <ul> <li>Hantar</li> <li>Iakluman 'Maklumat tug</li> <li>N</li> <li>jasan anda telah berjaya disimpan</li> <li>Dutang Hantar.</li> <li>Jakluman 'Maklumat Pe</li> </ul>                                                | gasan anda telah berjaya disimpan' aka                                                                                   |
| Ulasan Ketua Seksyen         Sila Masukkan Ulasan         Tutuo       Simpa         7.       Paparan N         MAKLUMA         Maklumat tug         8.       Klik pada         9.       Paparan N         ternanar                                     | <ul> <li>Hantar</li> <li>Iakluman 'Maklumat tug<br/>N</li> <li>jasan anda telah berjaya disimpan</li> <li>butang Hantar.</li> <li>lakluman 'Maklumat Pe</li> </ul>                                                     | gasan anda telah berjaya disimpan' aka<br>v<br>v<br>v<br>emeriksaan Anda Telah Berjaya Dihanta                           |
| <ul> <li>Ulasan Ketua Seksyen</li> <li>Sla Maakkan Ulaan</li> <li>Tutup</li> <li>Singe</li> <li>7. Paparan N</li> <li>MAKLUMA</li> <li>Maklumat tug</li> <li>8. Klik pada</li> <li>9. Paparan N</li> <li>terpapar.</li> </ul>                          | <ul> <li>Hantar</li> <li>Iakluman 'Maklumat tug<br/>IN</li> <li>jasan anda telah berjaya disimpan</li> <li>butang Hantar.</li> <li>lakluman 'Maklumat Pe</li> </ul>                                                    | gasan anda telah berjaya disimpan' aka                                                                                   |
| <ul> <li>Ulasan Ketua Seksyen<br/>Sila Masukkan Ulasan</li> <li>Tutuo Simpa</li> <li>Paparan N</li> <li>MAKLUMA</li> <li>Maklumat tug</li> <li>8. Klik pada</li> <li>9. Paparan N<br/>terpapar.</li> <li>MAKLUMA</li> </ul>                            | <ul> <li>Hantar</li> <li>Iakluman 'Maklumat tug<br/>IN</li> <li>tasan anda telah berjaya disimpan</li> <li>butang Hantar.</li> <li>lakluman 'Maklumat Pe</li> <li>N</li> </ul>                                         | gasan anda telah berjaya disimpan' aka<br>w<br>w<br>w<br>w<br>w<br>w<br>w<br>w<br>w<br>w<br>w<br>w<br>w                  |
| <ul> <li>Ulasan Ketua Seksyen<br/>Sila Masukkan Ulasan</li> <li>Tutuo Simpa</li> <li>Paparan M</li> <li>MAKLUMA</li> <li>Maklumat tug</li> <li>8. Klik pada</li> <li>9. Paparan M</li> <li>terpapar.</li> <li>MAKLUMA</li> <li>Maklumat Per</li> </ul> | Iakluman 'Maklumat tug         Iakluman 'Maklumat tug         In         jasan anda telah berjaya disimpan         butang Hantar.         Iakluman 'Maklumat Pe         N         neriksaan Anda Telah Berjaya Dihanta | gasan anda telah berjaya disimpan' aka y meriksaan Anda Telah Berjaya Dihanta x ar!                                      |
| <ul> <li>Ulasan Ketua Seksyen<br/>Sila Masukkan Ulasan</li> <li>Tutup Simpa</li> <li>Paparan M<br/>MAKLUMA<br/>Maklumat tug</li> <li>Riki pada</li> <li>Paparan M<br/>terpapar.</li> <li>MAKLUMA<br/>Maklumat Per</li> </ul>                           | Hantar Iakluman 'Maklumat tug Iakluman 'Maklumat tug Isaan anda telah berjaya disimpan butang Hantar. Iakluman 'Maklumat Pe N neriksaan Anda Telah Berjaya Dihanta                                                     | gasan anda telah berjaya disimpan' aka gasan anda telah berjaya disimpan' aka w meriksaan Anda Telah Berjaya Dihanta ar! |

# PENGARAH

# ULASAN PENGARAH

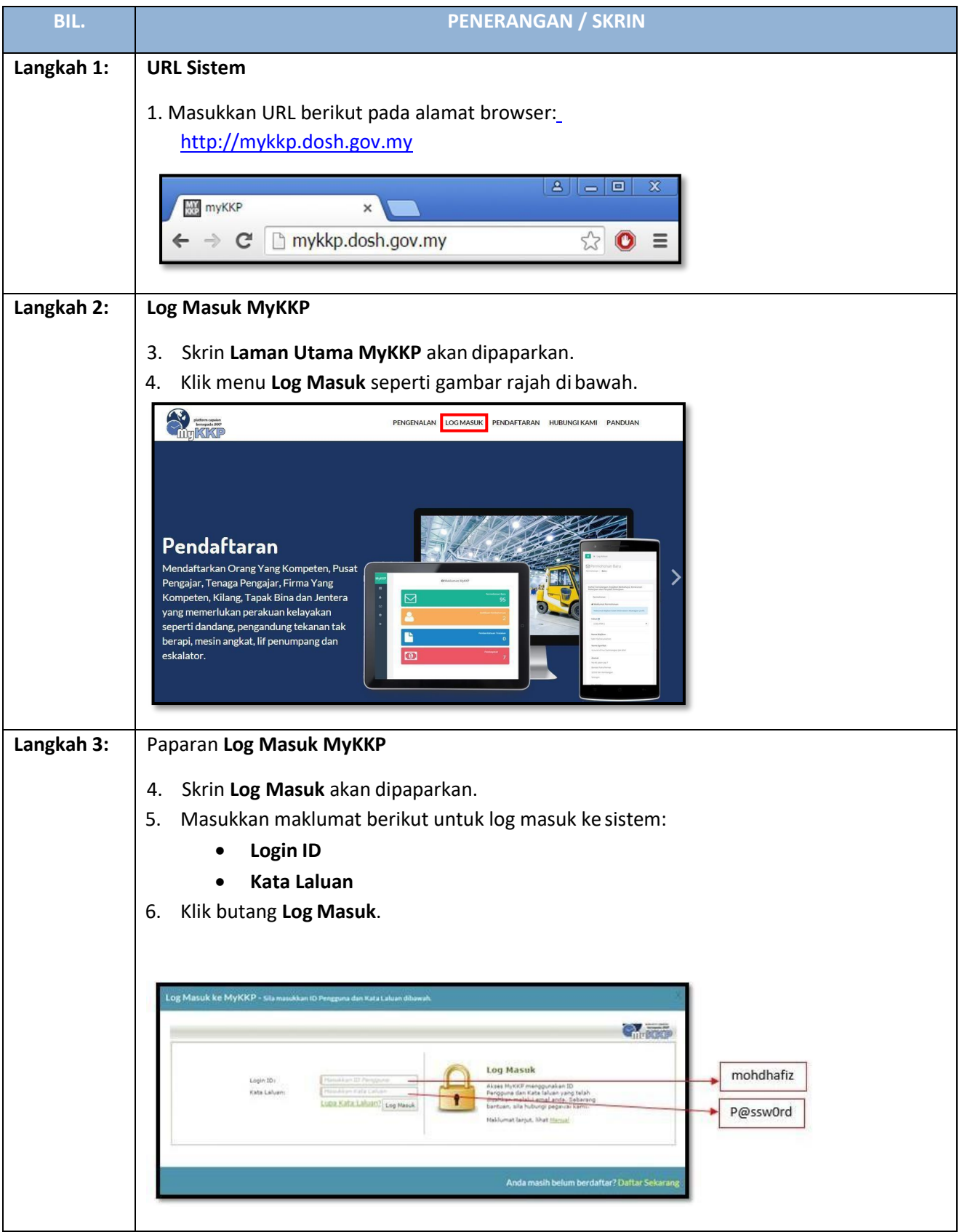

| Langkah 4: | Laman Penga                                                   | arah Sistem N                                | ЛуККР                                      |                      |        |   |  |
|------------|---------------------------------------------------------------|----------------------------------------------|--------------------------------------------|----------------------|--------|---|--|
|            | 1. Skrin Peng                                                 | <b>arah</b> akan dip                         | paparkan seperti di bawah                  | ٦.                   |        |   |  |
|            | ΜνΚΚΡ                                                         | K                                            |                                            |                      |        |   |  |
|            | IR MOHAMAD RAZAK BIN<br>ISMAIL (PENGARAH)<br>Kakitangan MyKKP | Menu Utama K<br>Terima kasih kerana mengguna | akitangan<br><sub>skan sistem</sub> MyKKP  |                      |        |   |  |
|            | 🗮 Menu Utama                                                  | Senarai Aktiviti Pengarah                    |                                            |                      |        |   |  |
|            | 🏕 Senarai Aktif Tempat Kerja                                  | Nama Aktiviti                                | No. Rujukan dan Nama Pemohon               | Tarikh Mula          | Modul  | 0 |  |
|            | Aktif Tempat Kerja (Telah Diproses)                           | 1 Ulasan Pengarah                            | PK/AUDIKS/17/00086: EASY SUN SDN. BHD.     | 16/06/2017 03:31 PM  | AUDIKS | e |  |
|            | Q, Carian Permohonan 🤇                                        | 2 Merekod Maklumat                           | PK/AUDAWM/17/00044; JPJ CAWANGAN TAPAH     | 14/06/2017 10:16 AM  | AUDAWM | e |  |
|            | <sup>€</sup> оук <sup>&lt;</sup>                              | 3 Minit Pengarah                             | PK/103/16/00006: undefined                 | 18/05/2016 01:05 PM  | 103    | e |  |
|            | 🏥 Jentera/Tempat Kerja 🤸                                      | 4 Minit Pengarah                             | PK/103/16/00004; undefined                 | 17/05/2016 05:40 PM  | 103    | e |  |
|            | Arrian Bil dan Resit                                          | 5 Minit Pengarah                             | PK/PPJ/16/00004: SAIZANA BINTI ALI         | 13/04/2016 04:44 PM  | PPJ    | e |  |
|            | ⇔ Tukar Kata laluan                                           | 6 Minit Pengarah                             | PK/PPJ/16/00003: ZABIDI AHMAD              | 13/04/2016 04:33 PM  | PPJ    | e |  |
|            | 曾 Panduan                                                     | 7 Minit Pengarah                             | PK/PPJ/16/00001: NAFI BIN IMAN             | 23/03/2016 05:24 PM  | PPJ    | e |  |
|            | 🖼 Laporan MyKKP                                               |                                              |                                            |                      |        |   |  |
|            | 🕪 Log Keluar                                                  |                                              |                                            |                      |        |   |  |
|            |                                                               |                                              |                                            |                      |        |   |  |
|            |                                                               |                                              |                                            |                      |        |   |  |
| Langkah 5: |                                                               |                                              |                                            |                      |        |   |  |
|            | 1 Klik butanc                                                 |                                              |                                            |                      |        |   |  |
|            |                                                               | 5                                            |                                            |                      |        |   |  |
|            |                                                               | -                                            |                                            |                      |        |   |  |
|            | МуККР                                                         |                                              |                                            |                      |        |   |  |
|            | IR MOHAMAD RAZAK BIN<br>ISMAIL (PENGARAH)                     | Terima kasih kerana mengguna                 | akitangan<br><sub>akan sistem MyKK</sub> P |                      |        |   |  |
|            | Kakitangan MyKKP                                              |                                              |                                            |                      |        |   |  |
|            | 🗮 Menu Utama                                                  | Senarai Aktiviti Pengarah                    |                                            | -                    |        | 2 |  |
|            | i Senarai Aktif Tempat Kerja                                  | 1 Ulasan Pengarah                            | NG. KUjukan dan Nama Pemonon               | 16/06/2017 03:31 PM  |        |   |  |
|            | Aktif Tempat Kerja (Telah<br>Diproses)                        | 2 Marakod Moklumot                           | PK/ALIDAWM/17/000/X- IDLCAWANGAN TARAH     | 14/05/2017 10:16 004 |        | 0 |  |
|            | Q Carian Permohonan 🤇                                         | 2 Minit Dependent                            |                                            | 14/06/2017 10:16 AM  | AODAWM | 0 |  |
|            | іі́тоук <                                                     | 3 Minit Pengaran                             | PK/103/16/00008. undenned                  | 18/05/2016 01:05 PM  | 103    | 0 |  |
|            | Jentera/Tempat Kerja                                          | 4 Minit Pengaran                             | PN 103/10/0004, undernied                  | 17/03/2018/03:40 PM  | 105    | 0 |  |
|            | Temuduga / Verifikasi                                         | 5 Minit Pengarah                             | PK/PPJ/16/00004: SAIZANA BINTTALI          | 13/04/2016 04:44 PM  | PPJ    | 0 |  |
|            | ≓ Tukar Kata laluan                                           | 6 Minit Pengarah                             | PK/PPJ/16/00003: ZABIDI AHMAD              | 13/04/2016 04:33 PM  | PPJ    | 0 |  |
|            | 🛱 Panduan                                                     | 7 Minit Pengarah                             | PK/PPJ/16/00001: NAFI BIN IMAN             | 23/03/2016 05:24 PM  | L6d    | Ð |  |
|            | 🖼 Laporan MyKKP                                               |                                              |                                            |                      |        |   |  |
|            | Even Log Keluar                                               |                                              |                                            |                      |        |   |  |
|            |                                                               |                                              |                                            |                      |        |   |  |
|            |                                                               |                                              |                                            |                      |        |   |  |
|            |                                                               |                                              |                                            |                      |        |   |  |
|            |                                                               | -                                            |                                            |                      |        |   |  |
|            |                                                               | -                                            |                                            |                      |        |   |  |

| Langkah 6: | 1. Skrin aktiviti <b>Ulasan Pengarah</b> akan terpapar.                                              |
|------------|----------------------------------------------------------------------------------------------------|
|            | Audit Industri Kecil Sederhana                                                                       |
|            | MyKKP / Ulasan Pengarah                                                                              |
|            | Aktiviti : Ulasan Pengarah                                                                           |
|            | Nama Pegawai : ABDUL KAHAR BIN HUSAIN                                                                |
|            | No Rujukan : SL/AUDIKS/17/00005: MLCL CONSTRUCTION SDN BHD                                           |
|            | Ulasan Ketua Selesyen                                                                                |
|            | Tarikh Ulasan Pemeriksa Ulasan Pemeriksa                                                             |
|            | Ulasan Pengarah Senara Semak Pemeriksaan                                                             |
|            | Sila Masukan Vilasin Maklumat Pemeriksaan Maklumat Pemeriksaan                                       |
|            | Tirthin Simon Hastar                                                                                 |
|            | 2 Klik pada butang <b>Ulasan Ketua Seksyen</b> untuk melihat <b>Maklumat Ulasan Ketua</b>            |
|            | 2. Kiik pada butang olasan ketua seksyen untuk mennat makumat olasan ketua<br>Seksyen                |
|            |                                                                                                    |
|            | MAKLUMAT ULASAN KETUA SEKSYEN X                                                                      |
|            | Nama Bogawai - SALWA RINTI MOHD SAVUITTI                                                             |
|            | Tarikh Ulasan Ketua Seksven : 12/10/2020                                                             |
|            | Ulasan Ketua Seksyen                                                                                 |
|            | Disokong                                                                                             |
|            |                                                                                                    |
|            |                                                                                                    |
|            |                                                                                                    |
|            |                                                                                                    |
|            |                                                                                                    |
|            |                                                                                                    |
|            |                                                                                                    |
|            |                                                                                                    |
|            |                                                                                                    |
|            | Tutup                                                                                                |
|            | 2 Klik pada Ulasan Demerikas untuk malihat Maklumat Ulasan Demerikas                                 |
|            | 3. Kiik pada <b>Olasan Pemeriksa</b> untuk melinat <b>Makiumat Olasan Pemeriksa</b> .                |
|            | MAKLUMAT ULASAN PEMERIKSA ×                                                                          |
|            | Nama Bogawai - SALWA RINTI MOHD SAVUTTI                                                              |
|            | Tarikh Ulasan Pegawai : 12/10/2020                                                                   |
|            | Ulasan Pemeriksa * Sila nyatakan nama & bahagian bagi 2 wakil pekerja yang ditemubual                |
|            | Tahap keseluruhan KKP masih sederhana. Perlu tingkatkan latihan terutamanya kepada                   |
|            | ahli JKK dari segi fungsi dan tanggungjawab. Perlu patuhi laporan CHRA dan<br>pelaksananya dipantau. |
|            | 2 wakil nakaria yang ditamuhuat                                                                      |
|            | En Ahmad - Bahagian Production & En Ali - Bahagian Cleaning                                          |
|            |                                                                                                    |
|            |                                                                                                    |
|            | * Adalah disahkan habawa hasil pemeriksaan telah dimaklumkan kepada majikan/wakil                    |
|            | majikan.                                                                                             |
|            |                                                                                                    |
|            |                                                                                                    |
|            | Tutup                                                                                                |
|            |                                                                                                    |
|            | 4. KIIK pada Senarai Semak Pemeriksaan untuk melinat keputusan Laporan Pemeriksaan                   |
|            | Audit (USHWA).                                                                                       |
|            | 5. Kiik pada butang wakiumat Pemeriksaan untuk melinat wakiumat Pemeriksaan.                         |

| 6. Sila masukkan <b>Ulasan Pengarah</b> dan klik butang <b>Simpan.</b>                                                                              |
|----------------------------------------------------------------------------------------------------|
| Ulasan Pengarah<br>Sila Masukkan Ulasan                                                                                                    |
| Tutup Simpan Hantar                                                                                                    |
| 7. Paparan Maklumat ' <i>Maklumat tugasan anda telah berjaya disimpan</i> ' akan terpapar.                                                          |
| OMAKLUMAN X                                                                                                    |
| Maklumat tugasan anda telah berjaya disimpan                                                                                                    |
| ОК                                                                                                    |
| <ol> <li>Klik butang Hantar untuk menghantar tugasan.</li> <li>Paparan Makluman 'Maklumat Pemeriksaan Anda Telah Berjaya Dihantar!' akan</li> </ol> |
| terpapar.                                                                                                    |
| OMAKLUMAN ×                                                                                                    |
| Maklumat Pemeriksaan Anda Telah Berjaya Dihantar!                                                                                                   |
| ОК                                                                                                    |